# **AWS Direct Connect**

# User Guide API Version 2013-10-22

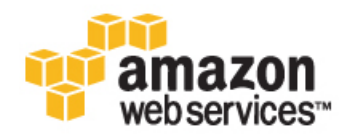

## **AWS Direct Connect: User Guide**

## **Table of Contents**

| What is AWS Direct Connect?                                                            | 1  |
|----------------------------------------------------------------------------------------|----|
| Requirements                                                                           | 1  |
| AWS Direct Connect Limits                                                              | 2  |
| How Do I?                                                                              | 2  |
| Getting Started                                                                        | 3  |
| Getting Started at an AWS Direct Connect Location                                      | 3  |
| Step 1: Sign Up for Amazon Web Services                                                | 3  |
| Step 2: Submit AWS Direct Connect Connection Request                                   | 4  |
| Step 3: Complete the Cross Connect                                                     | 6  |
| (optional) Step 4: Configure Redundant Connections with AWS Direct Connect             | 6  |
| Step 5: Create a Virtual Interface                                                     | 7  |
| Step 6: Download Router Configuration                                                  | 10 |
| Step 7: Verify Your Virtual Interface                                                  | 12 |
| Getting Started with a Partner or Network Carrier                                      | 12 |
| Step 1: Sign Up for Amazon Web Services                                                | 13 |
| Step 2: Submit AWS Direct Connect Connection Request                                   | 13 |
| Step 3: Send Your Network Provider the LOA and Request That They Order a Cross Connect |    |
| for You                                                                                | 15 |
| (optional) Step 4: Configure Redundant Connections with AWS Direct Connect             | 15 |
| Step 5: Create a Virtual Interface                                                     | 16 |
| Step 6: Download Router Configuration                                                  | 20 |
| Step 7: Verify Your Virtual Interface                                                  | 20 |
| Getting Started with a Sub-1G AWS Direct Connect Partner                               | 21 |
| Sten 1: Sign Lin for Amazon Web Services                                               | 22 |
| Step 2: Request a sub-1G connection from an APN Partner supporting AWS Direct          | 22 |
| Connect                                                                                | 22 |
| Stan 2: Accort Vour Hastad Connection                                                  | 22 |
| (optional) Step 4: Configure Redundant Connections with AWS Direct Connect             | 23 |
| (optional) Step 4. Configure Redundant Confidentions with AwS Direct Confident         | 24 |
| Step 5: Download Pouter Configuration                                                  | 24 |
| Step 7: Varify Vaur Virtual Interface                                                  | 20 |
| Vorking With Connections                                                               | 29 |
| View Connection Dataila                                                                | 31 |
| View Connection                                                                        | 31 |
| Assent a Hested Connection                                                             | 32 |
|                                                                                        | 33 |
| Working with vintual interfaces                                                        | 35 |
| View Virtual Interface Details                                                         | 35 |
| Delete a Virtual Interface                                                             | 30 |
| Create a Hosted Virtual Interface                                                      | 37 |
| Accept a Hosted Virtual Interface                                                      | 39 |
| Accessing a Remote AWS Region                                                          | 41 |
| Requesting Cross Connects                                                              | 42 |
|                                                                                        | 45 |
| NO AWS Direct Connect ARNS                                                             | 45 |
| AWS Direct Connect Actions                                                             | 45 |
| AWS Direct Connect Keys                                                                | 46 |
| Example Policy for AWS Direct Connect                                                  | 46 |
| Calculating Monthly Costs                                                              | 47 |
| Multiple Amazon Web Services Accounts                                                  | 48 |
| Consolidated Billing                                                                   | 49 |
| Logging API Calls                                                                      | 51 |
| AWS Direct Connect Information in CloudTrail                                           | 51 |
| Understanding AWS Direct Connect Log File Entries                                      | 52 |
| Troubleshooting                                                                        | 56 |
| Flow Chart: Troubleshooting a Cross Connection to AWS Direct Connect                   | 56 |

| Troubleshooting a Cross Connection to AWS Direct Connect              | 58 |
|-----------------------------------------------------------------------|----|
| Flow Chart: Troubleshooting a Remote Connection to AWS Direct Connect | 58 |
| Troubleshooting a Remote Connection to AWS Direct Connect             | 60 |
| Resources                                                             | 61 |
| Document History                                                      | 62 |
| AWS Glossary                                                          | 65 |

# What is AWS Direct Connect?

AWS Direct Connect links your internal network to an AWS Direct Connect location over a standard 1 gigabit or 10 gigabit Ethernet fiber-optic cable. One end of the cable is connected to your router, the other to an AWS Direct Connect router. With this connection in place, you can create virtual interfaces directly to the AWS cloud (for example, to Amazon Elastic Compute Cloud (Amazon EC2) and Amazon Simple Storage Service (Amazon S3)) and to Amazon Virtual Private Cloud (Amazon VPC), bypassing Internet service providers in your network path. An AWS Direct Connect location provides access to Amazon Web Services in the region it is associated with, as well as access to other US regions. For example, you can provision a single connection to any AWS Direct Connect location in the US and use it to access public AWS services in all US Regions and AWS GovCloud (US).

The following diagram shows how AWS Direct Connect interfaces with your network.

## **Requirements**

To use AWS Direct Connect, your network must meet one of the following conditions:

- Your network is colocated with an existing AWS Direct Connect location. For more information on available AWS Direct Connect locations, go to http://aws.amazon.com/directconnect/.
- You are working with an AWS Direct Connect partner who is a member of the AWS Partner Network (APN). For a list of AWS Direct Connect partners who can help you connect, go to http:// aws.amazon.com/directconnect.
- You are working with an independent service provider to connect to AWS Direct Connect.

In addition, your network must meet the following conditions:

- Connections to AWS Direct Connect require single mode fiber, 1000BASE-LX (1310nm) for 1 gigabit Ethernet, or 10GBASE-LR (1310nm) for 10 gigabit Ethernet. You must support 802.1Q VLANs across these connections.
- Your network must support Border Gateway Protocol (BGP) and BGP MD5 authentication. Optionally, you may configure Bidirectional Forwarding Detection (BFD).

To connect to Amazon Virtual Private Cloud (Amazon VPC), you must first do the following:

• Provide a private Autonomous System Number (ASN). Amazon allocates a private IP address in the 169.x.x.x range to you.

• Create a virtual private gateway and attach it to your VPC. For more information about creating a virtual private gateway, see Adding a Hardware Virtual Private Gateway to Your VPC in the Amazon VPC User Guide.

To connect to public AWS products such as Amazon EC2 and Amazon S3, you need to provide the following:

- A public ASN that you own (preferred) or a private ASN.
- Public IP addresses (/31) (that is, one for each end of the BGP session) for each BGP session. If you do not have public IP addresses to assign to this connection, log on to AWS and then open a ticket with AWS Support.
- The public routes that you will advertise over BGP.

## **AWS Direct Connect Limits**

The following table lists the limits related to AWS Direct Connect. Unless indicated otherwise, you can request an increase for any of these limits by using the Amazon VPC Limits form.

| Component                                                    | Limit | Comments                                  |
|--------------------------------------------------------------|-------|-------------------------------------------|
| Virtual interfaces per AWS Direct Connect connection         | 50    | This limit can be increased upon request. |
| Active AWS Direct Connect connections per region per account | 10    | This limit can be increased upon request. |
| Routes per Border Gateway Protocol (BGP) session             | 100   | This limit cannot be increased.           |

## How Do I...?

| How Do I                                                          | Relevant Topics                                          |
|-------------------------------------------------------------------|----------------------------------------------------------|
| Get a general product overview and in-<br>formation about pricing | AWS Direct Connect product information                   |
| Sign up for AWS Direct Connect and configure a connection         | Getting Started at an AWS Direct Connect Location (p. 3) |
| Work with AWS Direct Connect connections                          | Working With AWS Direct Connect Connections (p. 31)      |
| Calculate monthly costs                                           | Calculating AWS Direct Connect Monthly Costs (p. 47)     |
| Troubleshoot issues with AWS Direct Connect                       | Troubleshooting AWS Direct Connect (p. 56)               |

# Getting Started with AWS Direct Connect

You can get started using AWS Direct Connect by choosing the scenario below that is appropriate for your environment.

## Topics

- Getting Started at an AWS Direct Connect Location (p. 3)
- Getting Started with a Partner or Network Carrier (p. 12)
- Getting Started with a Sub-1G AWS Direct Connect Partner (p. 22)

# Getting Started at an AWS Direct Connect Location

You can get started using AWS Direct Connect by completing the steps shown in the following table.

| Step 1: Sign Up for Amazon Web Services (p. 3)                                    |
|-----------------------------------------------------------------------------------|
| Step 2: Submit AWS Direct Connection Request (p. 4)                               |
| Step 3: Complete the Cross Connect (p. 6)                                         |
| (optional) Step 4: Configure Redundant Connections with AWS Direct Connect (p. 6) |
| Step 5: Create a Virtual Interface (p. 7)                                         |
| Step 6: Download Router Configuration (p. 10)                                     |
| Step 7: Verify Your Virtual Interface (p. 12)                                     |

## Step 1: Sign Up for Amazon Web Services

To use AWS Direct Connect, you need an AWS account if you don't already have one.

## To sign up for an Amazon Web Services account

- 1. Open http://aws.amazon.com/, and then click Sign Up.
- 2. Follow the on-screen instructions.

Part of the sign-up procedure involves receiving a phone call and entering a PIN using the phone keypad.

## Step 2: Submit AWS Direct Connect Connection Request

You can submit a connection request using the AWS Direct Connect console. You need to provide the following information:

- Your contact information.
- The AWS Direct Connect Location to connect to.

Work with a partner in the AWS Partner Network (APN) to help you establish network circuits between an AWS Direct Connect location and your data center, office, or colocation environment, or to provide colocation space within the same facility as the AWS Direct Connect location. APN partners supporting AWS Direct Connect also provide connections for less than 1G. For the list of AWS Direct Connect partners who belong to the AWS Partner Network (APN), go to http://aws.amazon.com/directconnect/ partners.

- Whether you need the services of an AWS Direct Connect partner who is a member of the AWS Partner Network (APN).
- The port speed you require, either 1 Gbps or 10 Gbps. For port speeds less than 1G, contact an APN partner who supports AWS Direct Connect.

AWS Direct Connect supports two port speeds: 1 Gbps: 1000BASE-LX (1310nm) over single-mode fiber and 10 Gbps: 10GBASE-LR (1310nm) over single-mode fiber. Select a port speed compatible with your existing network.

## To create a new AWS Direct Connect connection

- 1. Open the AWS Direct Connect console at https://console.aws.amazon.com/directconnect/.
- 2. Select the region that you would like to connect to AWS Direct Connect. From the navigation bar, select the region that meets your needs. For more information, see Regions and Endpoints.

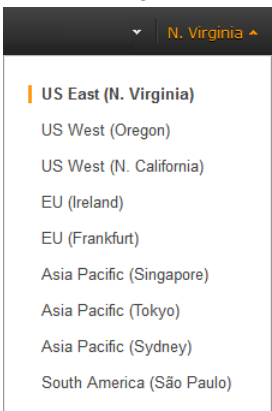

3. On the Welcome to AWS Direct Connect screen, click Get Started with Direct Connect.

| Direct Connect Home<br>Connections<br>Virtual Interfaces | Welcome to AWS Direct<br>AWS Direct Connect makes it easy<br>Using AWS Direct Connect, you car<br>or colocation environment, which in<br>throughput, and provide a more co<br>Get Started With Direct Connect<br>Direct Connect at a G        | ect Connect<br>to establish a dedicated network<br>establish private connectivity bet<br>many cases can reduce your net<br>insistent network experience than<br>lance | connection from your premises to AWS.<br>tween AWS and your datacenter, office,<br>twork costs, increase bandwidth<br>Internet-based connections.                                                                         |
|----------------------------------------------------------|----------------------------------------------------------------------------------------------------|----------------------------------------------------------------------------------------------------|----------------------------------------------------------------------------------------------------|
|                                                          | Select a Location and<br>Order a Connection                                                                                                    | Connect Your<br>Network to AWS                                                                                                    | Configure Virtual<br>Interfaces                                                                                                    |
|                                                          | AWS Direct Connect locations<br>allow you to establish a<br>dedicated network connection<br>from your premises to a specific<br>AWS region. Select the region<br>you wish to connect to and then<br>select an AWS Direct Connect<br>location. | You can connect your data<br>center, office, or colocation<br>environment to AWS Direct<br>Connect. Contact an APN<br>Partner for connectivity<br>options.            | Virtual Interfaces allow you to<br>access all AWS services. Create<br>a Public Virtual Interface for<br>public services like Amazon EC2<br>and Amazon S3, or use a<br>Private Virtual Interface to<br>connect to you VPC. |

#### 4. In the Create a Connection dialog box, do the following:

#### **Create a Connection**

You are currently operating in Asia Pacific (Singapore). Use the region selector to change to another AWS region.

To begin, name your new Connection, select the AWS Direct Connect location in Asia Pacific (Singapore) where you would like to connect, and the port speed you are requesting. If these choices don't fit your use case contact one of our partners for other options to connect.

| Connection Name: |             | 1              |     |
|------------------|-------------|----------------|-----|
| Location:        | Equinix SG2 | 2, Singapore 🔻 | (i) |
| Port Speed:      | IGbps       | 10Gbps         | 1   |
|                  |             |                |     |

- a. In the **Connection Name** field, type a name for the connection.
- b. In the **Location** list, select the appropriate AWS Direct Connect location.

#### Note

If you don't have equipment at an AWS Direct Connect location, click **contact one of our partners**.

Cancel

Create

c. Select the appropriate port speed, and then click Create.

Your connection is listed on the **Connections** pane of the AWS Direct Connect console.

## **Step 3: Complete the Cross Connect**

AWS will send you an email within 72 hours with either a Letter of Authorization and Connecting Facility Assignment (LOA-CFA), or a request for more information. If you receive a request for more information, please respond within 5 days or the connection will be deleted. After you receive the LOA-CFA, follow these steps to establish the dedicated connection:

- 1. Contact the colocation provider to request a cross-network connection. This is frequently referred to as a *cross connect*.
  - You must be a customer of the colocation provider, and you must present them with the LOA-CFA that authorizes the connection to the AWS router.
  - The contact process can vary for each colocation provider. For more information about each AWS Direct Connect location, see Requesting Cross Connects at AWS Direct Connect Locations (p. 42).
- 2. Give the colocation provider the necessary information to connect to your network. The diagram in What is AWS Direct Connect? (p. 1) shows various placement options. You should verify that your equipment meets the specifications set out in Requirements (p. 1).

## (optional) Step 4: Configure Redundant Connections with AWS Direct Connect

To provide for failover, we recommend that you request and configure two dedicated connections to AWS as shown in the following figure. These connections can terminate on one or two routers in your network.

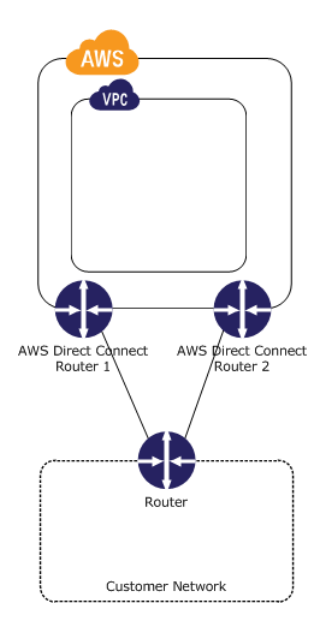

There are different configuration choices available when you provision two dedicated connections:

- Active/Active (BGP multipath). Network traffic is load balanced across both connections. If one connection becomes unavailable, all traffic is routed through the other. This is the default configuration.
- Active/Passive (failover). One connection is handling traffic, and the other is on standby. If the active connection becomes unavailable, all traffic is routed through the passive connection. You will need to AS path prepend the routes on one of your links for it to be the passive link.

How you configure the connections doesn't affect redundancy, but it does affect the policies that determine how your data is routed over both connections. We recommend that you configure both connections as active. You'll configure your BGP information in "Step 5: Create a Virtual Interface", below.

## **Step 5: Create a Virtual Interface**

The next step is to provision your virtual interfaces. Each virtual interface must be tagged with a customer-provided tag that complies with the Ethernet 802.1Q standard. This tag is required for any traffic traversing the AWS Direct Connect connection. You can provision virtual interface (VLAN) connections to the AWS cloud, Amazon VPC, or both. To begin using your virtual interface, you need to advertise at least one prefix using BGP, up to a maximum of 100 prefixes.

We advertise appropriate Amazon prefixes to you so you can reach either your VPCs or other AWS products. You can access all Amazon Web Services prefixes in your region through this connection; for example, Amazon Elastic Compute Cloud (Amazon EC2), Amazon Simple Storage Service (Amazon S3), and Amazon.com. You do not have access to non-Amazon prefixes or prefixes outside of your region. For the current list of IP prefixes advertised on AWS Direct Connect public connections, see the list in the AWS Direct Connect Discussion Forum.

## To provision a virtual interface connection to non-VPC services

After you have placed an order for an AWS Direct Connect connection, you must create a virtual interface to connect to AWS Direct Connect. Public virtual interfaces are used by services such as Amazon S3 and Amazon Glacier that aren't in a VPC. Before you begin, you need the following information:

- A new, unused VLAN tag that you select.
- A public or private Border Gateway Protocol (BGP) Autonomous System Number (ASN). If you are using a public ASN, you must own it. If you are using a private ASN, it must be in the 64512 to 65535 range. Autonomous System (AS) prepending will not work if you use a private ASN.
- A unique CIDR for your interface IP addresses that does not overlap another CIDR announced via AWS Direct Connect.
- A unique CIDR range to announce via AWS Direct Connect that does not overlap another CIDR announced via AWS Direct Connect.
- Whether this connection will be paired with another AWS Direct Connect connection. If this connection will be paired with another AWS Direct Connect connection for redundancy, provide the other connection's connection ID, which you can find in the AWS Direct Connect console, and the pairing model for the connections, either active/passive (failover) or active/active (BGP multipath).
- 1. Verify that the VLAN is not already in use on this AWS Direct Connect connection for another virtual interface.
- 2. Open the AWS Direct Connect console at https://console.aws.amazon.com/directconnect/.
- 3. In the **Connections** pane, select the connection to use, and then click **Create Virtual Interface**.
- 4. In the Create a Virtual Interface pane, select Public.

#### Create a Virtual Interface

You may choose to create a private or public virtual interface. Select the appropriate option below

- ◎ Private A private virtual interface should be used to access an Amazon VPC using private IP addresses.
- Public A public virtual interface can access all AWS public services (including EC2, S3, and DynamoDB) using public IP addresses.

#### **Define Your New Public Virtual Interface**

Enter the name of your virtual interface. If you're creating a virtual interface for another account, you'll need to provide the other AWS account ID. For more information about virtual interface ownership, see "Hosted Virtual Interfaces" in the AWS Direct Connect Getting Started Guide.

| Connection:      | dxcon-ffs3dp1s (Far East Offices) 💌 i    |   |
|------------------|------------------------------------------|---|
| Interface Name:  | e.g. My Virtual Interface 🕕              |   |
| Interface Owner: | My AWS Account     O Another AWS Account | i |

Enter the VLAN ID, if not already supplied by your AWS Direct Connect partner, and the IP Addresses for your router interface and the AWS Direct Connect interface.

| VLAN:                  | e.g. 100           | 1 |
|------------------------|--------------------|---|
| Your router peer IP:   | e.g. 8.18.144.1/31 | • |
| Amazon router peer IP: | e.g. 8.18.144.2/31 | 0 |

Before you can use your virtual interface, we must establish a BGP session. You must provide an ASN for your router. and any prefixes you would like to announce to AWS. You will also need an MD5 key to authenticate the BGP session. We can generate one for you, or you can supply your own.

| BGP ASN:                        | e.g. 65000                  |
|---------------------------------|-----------------------------|
| Auto-generate BGP key:          | V (i)                       |
| Prefixes you want to advertise: | e.g. 8.18.144.0/24, 8.18. 🛈 |

It may take up to 72 hours to verify that your IP prefixes are valid for use with Direct Connect.

Cancel Continue

- 5. In the Define Your New Public Virtual Interface dialog box, do the following:
  - a. In the **Connection** field, select an existing physical connection on which to create the virtual interface.
  - b. In the Interface Name field, enter a name for the virtual interface.
  - c. In Interface Owner, select the My AWS Account option if the virtual interface is for your AWS account ID.
  - d. In the VLAN # field, enter the ID number for your virtual local area network (VLAN); for example, a number between 1 and 4094.
  - e. In the **Your router peer IP** field, enter the IPv4 CIDR destination address where traffic should be sent.
  - f. In the **Amazon router peer IP** field, enter the IPv4 CIDR address you will use to send traffic to Amazon Web Services.
  - g. In the **BGP ASN** field, enter the Border Gateway Protocol (BGP) Autonomous System Number (ASN) of your gateway; for example, a number between 1 and 65534.
  - h. Select Auto-generate BGP key check box to have AWS generate one.

To provide your own BGP key, clear the **Auto-generate BGP key** check box, and then in the **BGP Authorization Key** field, enter your BGP MD5 key.

i. In the **Prefixes you want to advertise** field, enter the IPv4 CIDR destination addresses (separated by commas) where traffic should be routed to you over the virtual interface.

6. Click **Continue**, and then download your router configuration. For more information, see Step 6: Download Router Configuration (p. 10).

#### To provision a private virtual interface to a VPC

After you have placed an order for an AWS Direct Connect connection, you can create a virtual interface to use to connect to AWS Direct Connect. When you create a private virtual interface to a VPC, you'll need a private virtual interface for each VPC you want to connect to (e.g., You'll need three private virtual interfaces to connect to three VPCs). Before you begin, you need the following additional information:

- A new, unused VLAN tag that you select.
- A public or private BGP ASN. If you are using a public ASN, you must own it. If you are using a private ASN, it must be in the 64512 to 65535 range.
- The network prefixes to advertise. Any advertised prefix must include only your ASN in the BGP AS-PATH.
- The virtual private gateway to connect to. For more information about creating a virtual private gateway, see Adding a Hardware Virtual Private Gateway to Your VPC in the Amazon VPC User Guide.
- 1. Verify that the VLAN is not already in use on this connection.
- Open the AWS Direct Connect console at https://console.aws.amazon.com/directconnect/.
- 3. In the **Connections** pane, select the connection to use, and then click **Create Virtual Interface**.
- 4. In the Create a Virtual Interface pane, select Private.

#### Create a Virtual Interface

A

You may choose to create a private or public virtual interface. Select the appropriate option below. Private - A private virtual interface should be used to access an Amazon VPC using private IP addresses.
Public - A public virtual interface can access all AWS public services (including EC2, S3, and DynamoDB) using public IP addresses.

#### **Define Your New Private Virtual Interface**

Enter the name of your virtual interface. If you're creating a virtual interface for another account, you'll need to provide the other AWS account ID. For more information about virtual interface ownership, see "Hosted Virtual Interfaces" in the AWS Direct Connect Getting Started Guide.

| Connection:      | dxcon-ffs3dp1s (Far Ea    | st Offices) 🔻 (i      |   |
|------------------|---------------------------|-----------------------|---|
| Interface Name:  | e.g. My Virtual Interface | D                     |   |
| Interface Owner: | My AWS Account            | C Another AWS Account | i |
| VGW:             | vgw-e01f67b2 🔻 (i)        |                       |   |

Enter the VLAN ID, if not already supplied by your AWS Direct Connect partner, and the IP Addresses for your router interface and the AWS Direct Connect interface.

| VLAN:                  | e.g. 100 | i |
|------------------------|----------|---|
| uto-generate peer IPs: | <b>I</b> |   |

Before you can use your virtual interface, we must establish a BGP session. You must provide an ASN for your router. You will also need an MD5 key to authenticate the BGP session. We can generate one for you, or you can supply your own.

| BGP ASN:<br>Auto-generate BGP key: | e.g. 65000<br>V () | ]1 |        |          |
|------------------------------------|--------------------|----|--------|----------|
|                                    |                    |    | Cancel | Continue |

5. Under Define Your New Private Virtual Interface, do the following:

- a. In the **Interface Name** field, enter a name for the virtual interface.
- b. In Interface Owner, select the My AWS Account option if the virtual interface is for your AWS account ID.
- c. In the VGW list, select the virtual gateway to connect to.
- d. In the VLAN # field, enter the ID number for your virtual local area network (VLAN); for example, a number between 1 and 4094.
- e. To have AWS generate your router IP address and Amazon IP address, select **Auto-generate peer IPs**.

To specify these IP addresses yourself, clear the **Auto-generate peer IPs** check box, and then in the **Your router peer IP** field, enter the destination IPv4 CIDR address that Amazon should send traffic to. In the **Amazon router peer IP** field, enter the IPv4 CIDR address you will use to send traffic to Amazon Web Services.

- f. In the **BGP ASN** field, enter the Border Gateway Protocol (BGP) Autonomous System Number (ASN) of your gateway; for example, a number between 1 and 65534.
- g. Select Auto-generate BGP key check box to have AWS generate one.

To provide your own BGP key, clear the **Auto-generate BGP key** check box, and then in the **BGP Authorization Key** field, enter your BGP MD5 key.

6. Click **Continue**, and then download your router configuration. For more information, see Step 6: Download Router Configuration (p. 10).

## Note

If you use the VPC wizard to create a VPC, route propagation is automatically enabled for you. For more information on enabling route propagation, see Enable Route Propagation in Your Route Table in the *Amazon VPC User Guide*. With route propagation, routes are automatically populated to the route tables in your VPC. If you choose, you can disable route propagation.

## Step 6: Download Router Configuration

After you have created a virtual interface for your AWS Direct Connect connection, you can download the router configuration file.

## To download router configuration

- 1. Open the AWS Direct Connect console at https://console.aws.amazon.com/directconnect/.
- 2. In the **Virtual Interfaces** pane, select a virtual interface, click the arrow to show more details, and then click **Download Router Configuration**.

#### **AWS Direct Connect User Guide** Step 6: Download Router Configuration

| Create Virtual Interface       | Delete Virtual Interface | •                 | ·                                 |
|--------------------------------|--------------------------|-------------------|-----------------------------------|
| Filter: Q Search for a Virtual | Interface X              |                   | Viewing 3 of 3 Virtual Interfaces |
| Name                           | - ID -                   | Connection · VLAN | - Type - State -                  |
| 🔲 🔻 Tokyo                      | dxvif-fgbem54w           | dxcon-fgtose4q 1  | private down                      |
| Name:                          | Tokyo                    | VLAN:             | 1                                 |
| ID:                            | dxvif-fgbem54w           | BGP ASN:          | 1                                 |
| Туре:                          | private                  | BGP Auth Key:     | vK0suoyD6oy5PLESO0Wh8N9H          |
| State:                         | down                     | Amazon Peer IP:   | 169.254.251.5/30                  |
| Connection:                    | dxcon-fgtose4q           | Your Peer IP:     | 169.254.251.6/30                  |
| Location:                      | EqSG2                    | Virtual Gateway:  | vgw-e01f67b2                      |
| Download Router Configurat     | tion                     |                   |                                   |

- 3. In the Download Router Configuration dialog box, do the following:
  - a. In the Vendor list, select the manufacturer of your router.
  - b. In the **Platform** list, select the model of your router.
  - c. In the Software list, select the software version for your router.

| Download Router Confi             | Download Router Configuration                                  |    |  |
|-----------------------------------|----------------------------------------------------------------|----|--|
| Select the router details.        |                                                                |    |  |
| Vendor:<br>Platform:<br>Software: | Cisco Systems, Inc.  (i) 2900 Series Routers (i) IOS 12.4+ (i) |    |  |
|                                   | Cancel Downlo                                                  | ad |  |

4. Click Download, and then use the appropriate configuration for your router to ensure that you can connect to AWS Direct Connect:

#### Cisco

```
interface GigabitEthernet0/1
no ip address
speed 1000
full-duplex
interface GigabitEthernet0/1.VLAN_NUMBER
description direct connect to aws
encapsulation dot1Q VLAN_NUMBER
ip address IP_ADDRESS
router bgp CUSTOMER_BGP_ASN
neighbor NEIGHBOR_IP_ADDRESS remote-as 7224
neighbor NEIGHBOR_IP_ADDRESS password "MD5_key"
network 0.0.0.0
exit
```

#### Juniper

```
edit interfaces ge-0/0/1
set description " AWS Direct Connect "
set flexible-vlan-tagging
set mtu 1522
edit unit 0
set vlan-id VLAN_ID
set family inet mtu 1500
set family inet address IP_ADDRESS
exit
exit
edit protocols bgp group ebgp
set type external
set authentication-key "MD5_KEY"
set peer-as 7224
set neighbor NEIGHBOR IP ADDRESS
```

## **Step 7: Verify Your Virtual Interface**

After you have established virtual interfaces to the AWS cloud or to Amazon VPC, you can verify your AWS Direct Connect connections using the following procedures.

#### To verify your virtual interface connection to the AWS cloud

• Run traceroute and verify that the AWS Direct Connect identifier is in the network trace.

## To verify your virtual interface connection to Amazon VPC

- Using a pingable AMI, such as one of the Amazon Linux AMIs, launch an Amazon EC2 instance into the VPC that is attached to your virtual private gateway. The Amazon Linux AMIs are available in the Quick Start tab when you use the instance launch wizard in the AWS Management Console. For more information about launching an Amazon EC2 instance using an Amazon Linux AMI, see Launch an Amazon EC2 Instance in the Amazon EC2 User Guide for Linux Instances.
- 2. After the instance is running, get its private IP address (for example, 10.0.0.4). The AWS Management Console displays the address as part of the instance's details.
- 3. Ping the private IP address and get a response.

## **Getting Started with a Partner or Network Carrier**

If you don't have equipment hosted in the same facility as AWS Direct Connect, you can use a network provider to connect to AWS Direct Connect. The provider does not have to be a member of the Amazon Partner Network (APN) partner to connect you. You can get started using a network provider to connect to AWS Direct Connect by completing the steps shown in the following table.

Step 1: Sign Up for Amazon Web Services (p. 13)

Step 2: Submit AWS Direct Connect Connection Request (p. 13)

```
Step 3: Send Your Network Provider the LOA and Request That They Order a Cross Connect for You (p. 15)
```

(optional) Step 4: Configure Redundant Connections with AWS Direct Connect (p. 15)

Step 5: Create a Virtual Interface (p. 16)

Step 6: Download Router Configuration (p. 20)

```
Step 7: Verify Your Virtual Interface (p. 21)
```

## **Step 1: Sign Up for Amazon Web Services**

To use AWS Direct Connect, you need an AWS account if you don't already have one.

## To sign up for an Amazon Web Services account

- 1. Open http://aws.amazon.com/, and then click Sign Up.
- 2. Follow the on-screen instructions.

Part of the sign-up procedure involves receiving a phone call and entering a PIN using the phone keypad.

## Step 2: Submit AWS Direct Connect Connection Request

You can submit a connection request using the AWS Direct Connect console. You need to provide the following information:

- Your contact information.
- The AWS Direct Connect Location to connect to.

Work with a partner in the AWS Partner Network (APN) to help you establish network circuits between an AWS Direct Connect location and your data center, office, or colocation environment, or to provide colocation space within the same facility as the AWS Direct Connect location. APN partners supporting AWS Direct Connect also provide connections for less than 1G. For the list of AWS Direct Connect partners who belong to the AWS Partner Network (APN), go to http://aws.amazon.com/directconnect/ partners.

- Whether you need the services of an AWS Direct Connect partner who is a member of the AWS Partner Network (APN).
- The port speed you require, either 1 Gbps or 10 Gbps. For port speeds less than 1G, contact an APN partner who supports AWS Direct Connect.

AWS Direct Connect supports two port speeds: 1 Gbps: 1000BASE-LX (1310nm) over single-mode fiber and 10 Gbps: 10GBASE-LR (1310nm) over single-mode fiber. Select a port speed compatible with your existing network.

## To create a new AWS Direct Connect connection

- 1. Open the AWS Direct Connect console at https://console.aws.amazon.com/directconnect/.
- 2. Select the region that you would like to connect to AWS Direct Connect. From the navigation bar, select the region that meets your needs. For more information, see Regions and Endpoints.

| 👻 🛛 N. Virginia 🔺         |
|---------------------------|
| US East (N. Virginia)     |
| US West (Oregon)          |
| US West (N. California)   |
| EU (Ireland)              |
| EU (Frankfurt)            |
| Asia Pacific (Singapore)  |
| Asia Pacific (Tokyo)      |
| Asia Pacific (Sydney)     |
| South America (São Paulo) |
|                           |

## 3. On the Welcome to AWS Direct Connect screen, click Get Started with Direct Connect.

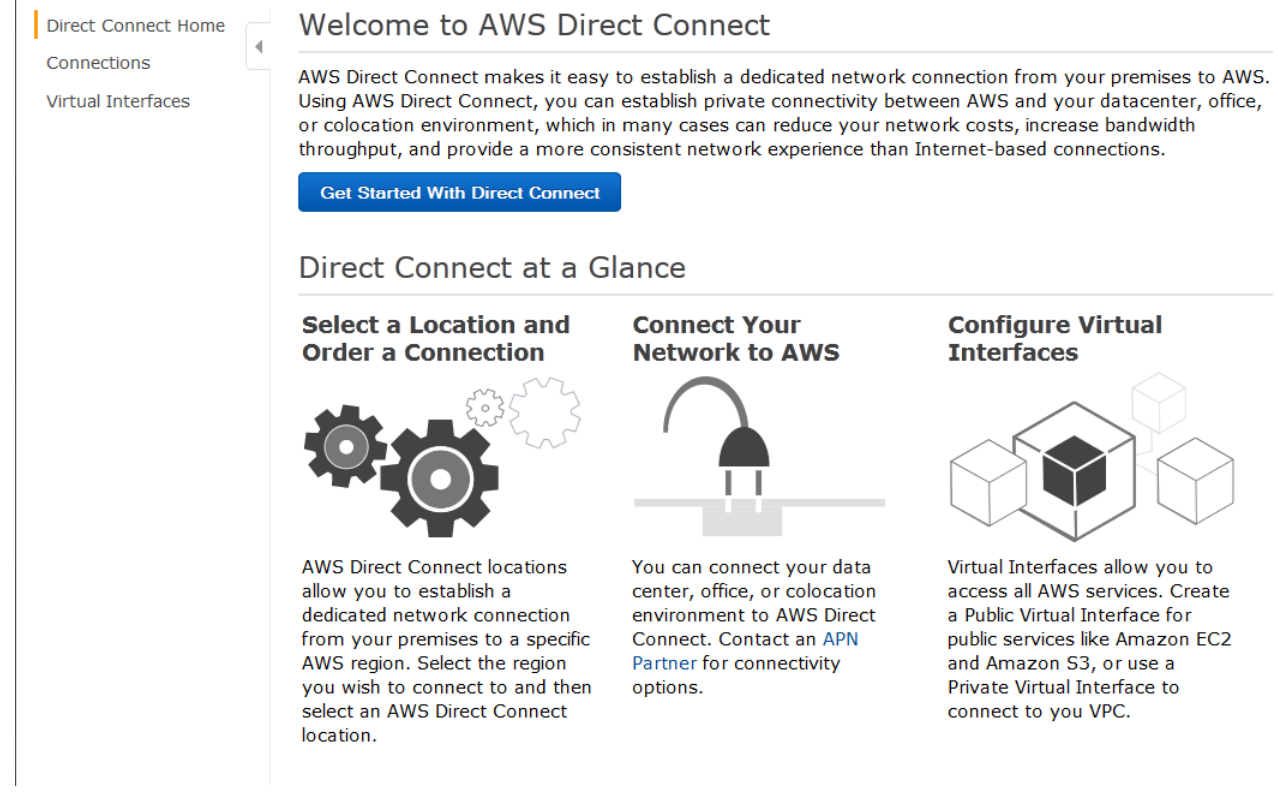

4. In the Create a Connection dialog box, do the following:

#### Create a Connection

You are currently operating in Asia Pacific (Singapore). Use the region selector to change to another AWS region.

To begin, name your new Connection, select the AWS Direct Connect location in Asia Pacific (Singapore) where you would like to connect, and the port speed you are requesting. If these choices don't fit your use case contact one of our partners for other options to connect.

| Connection Name: |             | 0              |   |        |        |
|------------------|-------------|----------------|---|--------|--------|
| Location:        | Equinix SG2 | 2, Singapore 🔻 | 1 |        |        |
| Port Speed:      | IGbps       | 10Gbps         |   |        |        |
|                  |             |                |   |        |        |
|                  |             |                |   | Cancel | Create |

- a. In the **Connection Name** field, type a name for the connection.
- b. In the Location list, select the appropriate AWS Direct Connect location.

#### Note

If you don't have equipment at an AWS Direct Connect location, click **contact one of our partners**.

c. Select the appropriate port speed, and then click Create.

Your connection is listed on the Connections pane of the AWS Direct Connect console.

## Step 3: Send Your Network Provider the LOA and Request That They Order a Cross Connect for You

AWS will send you an email within 72 hours with a Letter of Authorization and Connecting Facility Assignment (LOA-CFA). After you receive the LOA-CFA, forward it to your network provider so they can order a cross connect for you. You will not be able to order a cross connect for yourself in the AWS Direct Connect location if you do not have equipment there. Your network provider will have to do this for you.

## (optional) Step 4: Configure Redundant Connections with AWS Direct Connect

To provide for failover, we recommend that you request and configure two dedicated connections to AWS as shown in the following figure. These connections can terminate on one or two routers in your network.

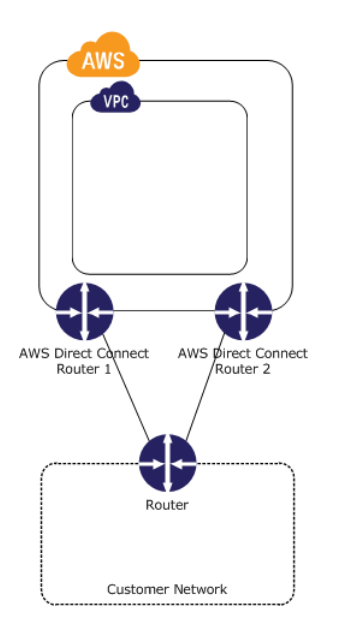

There are different configuration choices available when you provision two dedicated connections:

- Active/Active (BGP multipath). Network traffic is load balanced across both connections. If one connection becomes unavailable, all traffic is routed through the other. This is the default configuration.
- Active/Passive (failover). One connection is handling traffic, and the other is on standby. If the active connection becomes unavailable, all traffic is routed through the passive connection.

How you configure the connections doesn't affect redundancy, but it does affect the policies that determine how your data is routed over both connections. We recommend that you configure both connections as active.

## **Step 5: Create a Virtual Interface**

The next step is to provision your virtual interfaces. Each virtual interface must be tagged with a customer-provided tag that complies with the Ethernet 802.1Q standard. This tag is required for any traffic traversing the AWS Direct Connect connection. You can provision virtual interface (VLAN) connections to the AWS cloud, Amazon VPC, or both. To begin using your virtual interface, you need to advertise at least one prefix using BGP, up to a maximum of 100 prefixes.

We advertise appropriate Amazon prefixes to you so you can reach either your VPCs or other AWS products. You can access all Amazon Web Services prefixes in your region through this connection; for example, Amazon Elastic Compute Cloud (Amazon EC2), Amazon Simple Storage Service (Amazon S3), and Amazon.com. You do not have access to non-Amazon prefixes or prefixes outside of your region. For the current list of IP prefixes advertised on AWS Direct Connect public connections, see the list in the AWS Direct Connect Discussion Forum.

## To provision a virtual interface connection to non-VPC services

After you have placed an order for an AWS Direct Connect connection, you must create a virtual interface to connect to AWS Direct Connect. Public virtual interfaces are used by services such as Amazon S3 and Amazon Glacier that aren't in a VPC. Before you begin, you need the following information:

- · A new, unused VLAN tag that you select.
- A public or private Border Gateway Protocol (BGP) Autonomous System Number (ASN). If you are using a public ASN, you must own it. If you are using a private ASN, it must be in the 64512 to 65535 range. Autonomous System (AS) prepending will not work if you use a private ASN.

- A unique CIDR for your interface IP addresses that does not overlap another CIDR announced via AWS Direct Connect.
- A unique CIDR range to announce via AWS Direct Connect that does not overlap another CIDR announced via AWS Direct Connect.
- Whether this connection will be paired with another AWS Direct Connect connection. If this connection will be paired with another AWS Direct Connect connection for redundancy, provide the other connection's connection ID, which you can find in the AWS Direct Connect console, and the pairing model for the connections, either active/passive (failover) or active/active (BGP multipath).
- 1. Verify that the VLAN is not already in use on this AWS Direct Connect connection for another virtual interface.
- 2. Open the AWS Direct Connect console at https://console.aws.amazon.com/directconnect/.
- 3. In the **Connections** pane, select the connection to use, and then click **Create Virtual Interface**.
- 4. In the Create a Virtual Interface pane, select Public.

#### **Create a Virtual Interface**

You may choose to create a private or public virtual interface. Select the appropriate option below.

- Private A private virtual interface should be used to access an Amazon VPC using private IP addresses
- Public A public virtual interface can access all AWS public services (including EC2, S3, and DynamoDB) using public IP addresses.

#### **Define Your New Public Virtual Interface**

Enter the name of your virtual interface. If you're creating a virtual interface for another account, you'll need to provide the other AWS account ID. For more information about virtual interface ownership, see "Hosted Virtual Interfaces" in the AWS Direct Connect Getting Started Guide.

(i)

| Connection:      | dxcon-ffs3dp1s (Far East Offices) 👻 🕕 |                     |  |
|------------------|---------------------------------------|---------------------|--|
| Interface Name:  | e.g. My Virtual Interface             | D                   |  |
| Interface Owner: | My AWS Account                        | Another AWS Account |  |

Enter the VLAN ID, if not already supplied by your AWS Direct Connect partner, and the IP Addresses for your router interface and the AWS Direct Connect interface.

| VLAN:                  | e.g. 100           | 0 |
|------------------------|--------------------|---|
| Your router peer IP:   | e.g. 8.18.144.1/31 | 0 |
| Amazon router peer IP: | e.g. 8.18.144.2/31 |   |

Before you can use your virtual interface, we must establish a BGP session. You must provide an ASN for your router. and any prefixes you would like to announce to AWS. You will also need an MD5 key to authenticate the BGP session. We can generate one for you, or you can supply your own.

| BGP ASN:                               | e.g. 65000                                                  |
|----------------------------------------|-------------------------------------------------------------|
| Auto-generate BGP key:                 |                                                             |
| Prefixes you want to advertise:        | e.g. 8.18.144.0/24, 8.18.                                   |
| It may take up to 72 hours to verify t | hat your IP prefixes are valid for use with Direct Connect. |

Cancel Continue

- 5. In the **Define Your New Public Virtual Interface** dialog box, do the following:
  - a. In the **Connection** field, select an existing physical connection on which to create the virtual interface.
  - b. In the Interface Name field, enter a name for the virtual interface.
  - c. In **Interface Owner**, select the **My AWS Account** option if the virtual interface is for your AWS account ID.
  - d. In the VLAN # field, enter the ID number for your virtual local area network (VLAN); for example, a number between 1 and 4094.

- e. In the **Your router peer IP** field, enter the IPv4 CIDR destination address where traffic should be sent.
- f. In the **Amazon router peer IP** field, enter the IPv4 CIDR address you will use to send traffic to Amazon Web Services.
- g. In the **BGP ASN** field, enter the Border Gateway Protocol (BGP) Autonomous System Number (ASN) of your gateway; for example, a number between 1 and 65534.
- h. Select Auto-generate BGP key check box to have AWS generate one.

To provide your own BGP key, clear the **Auto-generate BGP key** check box, and then in the **BGP Authorization Key** field, enter your BGP MD5 key.

- i. In the **Prefixes you want to advertise** field, enter the IPv4 CIDR destination addresses (separated by commas) where traffic should be routed to you over the virtual interface.
- 6. Click **Continue**, and then download your router configuration. For more information, see Step 6: Download Router Configuration (p. 20).

## To provision a private virtual interface to a VPC

After you have placed an order for an AWS Direct Connect connection, you can create a virtual interface to use to connect to AWS Direct Connect. When you create a private virtual interface to a VPC, you'll need a private virtual interface for each VPC you want to connect to (e.g., You'll need three private virtual interfaces to connect to three VPCs). Before you begin, you need the following additional information:

- A new, unused VLAN tag that you select.
- A public or private BGP ASN. If you are using a public ASN, you must own it. If you are using a private ASN, it must be in the 64512 to 65535 range.
- The network prefixes to advertise. Any advertised prefix must include only your ASN in the BGP AS-PATH.
- The virtual private gateway to connect to. For more information about creating a virtual private gateway, see Adding a Hardware Virtual Private Gateway to Your VPC in the *Amazon VPC User Guide*.
- 1. Verify that the VLAN is not already in use on this connection.
- 2. Open the AWS Direct Connect console at https://console.aws.amazon.com/directconnect/.
- 3. In the **Connections** pane, select the connection to use, and then click **Create Virtual Interface**.
- 4. In the Create a Virtual Interface pane, select Private.

#### Create a Virtual Interface

You may choose to create a private or public virtual interface. Select the appropriate option below. Private - A private virtual interface should be used to access an Amazon VPC using private IP addresses. Public - A public virtual interface can access all AWS public services (including EC2, S3, and DynamoDB) using public IP addresses.

#### Define Your New Private Virtual Interface

Enter the name of your virtual interface. If you're creating a virtual interface for another account, you'll need to provide the other AWS account ID. For more information about virtual interface ownership, see "Hosted Virtual Interfaces" in the AWS Direct Connect Getting Started Guide.

| Connection:      | dxcon-ffs3dp1s (Far East Offices) 💌 🚺 |                       |   |
|------------------|---------------------------------------|-----------------------|---|
| Interface Name:  | e.g. My Virtual Interface             | D                     |   |
| Interface Owner: | My AWS Account                        | C Another AWS Account | i |
| VGW:             | vgw-e01f67b2 🔻 (i                     |                       |   |

Enter the VLAN ID, if not already supplied by your AWS Direct Connect partner, and the IP Addresses for your router interface and the AWS Direct Connect interface.

| VLAN:                                                                                                  | e.g. 100                                         |                                                                                                   |
|----------------------------------------------------------------------------------------------------|--------------------------------------------------|---------------------------------------------------------------------------------------------------|
| Auto-generate peer IPs:                                                                                | <b>I</b>                                         |                                                                                                   |
| Before you can use your virtual interf<br>router.You will also need an MD5 key<br>can supply your own. | ace, we must establish<br>to authenticate the BC | a BGP session. You must provide an ASN for your<br>P session. We can generate one for you, or you |
| BGP ASN:                                                                                               | e.g. 65000                                       | 1                                                                                                 |
| Auto-generate BGP key:                                                                                 | <b>I</b>                                         |                                                                                                   |
|                                                                                                    |                                                  |                                                                                                   |
|                                                                                                    |                                                  |                                                                                                   |

- 5. Under Define Your New Private Virtual Interface, do the following:
  - a. In the Interface Name field, enter a name for the virtual interface.
  - b. In Interface Owner, select the My AWS Account option if the virtual interface is for your AWS account ID.

Cancel

Continue

- c. In the VGW list, select the virtual gateway to connect to.
- d. In the VLAN # field, enter the ID number for your virtual local area network (VLAN); for example, a number between 1 and 4094.
- e. To have AWS generate your router IP address and Amazon IP address, select **Auto-generate peer IPs**.

To specify these IP addresses yourself, clear the **Auto-generate peer IPs** check box, and then in the **Your router peer IP** field, enter the destination IPv4 CIDR address that Amazon should send traffic to. In the **Amazon router peer IP** field, enter the IPv4 CIDR address you will use to send traffic to Amazon Web Services.

- f. In the **BGP ASN** field, enter the Border Gateway Protocol (BGP) Autonomous System Number (ASN) of your gateway; for example, a number between 1 and 65534.
- g. Select Auto-generate BGP key check box to have AWS generate one.

To provide your own BGP key, clear the **Auto-generate BGP key** check box, and then in the **BGP Authorization Key** field, enter your BGP MD5 key.

6. Click **Continue**, and then download your router configuration. For more information, see Step 6: Download Router Configuration (p. 20).

## Note

If you use the VPC wizard to create a VPC, route propagation is automatically enabled for you. For more information on enabling route propagation, see Enable Route Propagation in Your Route Table in the *Amazon VPC User Guide*. With route propagation, routes are automatically populated to the route tables in your VPC. If you choose, you can disable route propagation.

## **Step 6: Download Router Configuration**

After you have created a virtual interface for your AWS Direct Connect connection, you can download the router configuration file.

## To download router configuration

- 1. Open the AWS Direct Connect console at https://console.aws.amazon.com/directconnect/.
- 2. In the **Virtual Interfaces** pane, select a virtual interface, click the arrow to show more details, and then click **Download Router Configuration**.

| Create Virtual Interface       | Delete Virtual Interface | •                 | <del>ତ</del> ଡ                    |
|--------------------------------|--------------------------|-------------------|-----------------------------------|
| Filter: Q Search for a Virtual | Interface X              |                   | Viewing 3 of 3 Virtual Interfaces |
| Name                           | - ID -                   | Connection · VLAN | - Type - State -                  |
| Tokyo                          | dxvif-fgbem54w           | dxcon-fgtose4q 1  | private down                      |
| Name:                          | Tokyo                    | VLAN:             | 1                                 |
| ID:                            | dxvif-fgbem54w           | BGP ASN:          | 1                                 |
| Type:                          | private                  | BGP Auth Key:     | vK0suoyD6oy5PLESO0Wh8N9H          |
| State:                         | down                     | Amazon Peer IP:   | 169.254.251.5/30                  |
| Connection:                    | dxcon-fgtose4q           | Your Peer IP:     | 169.254.251.6/30                  |
| Location:                      | EqSG2                    | Virtual Gateway:  | vgw-e01f67b2                      |
| Download Router Configura      | tion                     |                   |                                   |

- 3. In the Download Router Configuration dialog box, do the following:
  - a. In the Vendor list, select the manufacturer of your router.
  - b. In the Platform list, select the model of your router.
  - c. In the Software list, select the software version for your router.

| Download Router Confi      | guration ×                |
|----------------------------|---------------------------|
| Select the router details. |                           |
| Vendor:                    | Cisco Systems, Inc        |
| Platform:                  | 2900 Series Routers • (i) |
| Software:                  | IOS 12.4+ 🔻 🚺             |
|                            | Cancel Download           |

4. Click **Download**, and then use the appropriate configuration for your router to ensure that you can connect to AWS Direct Connect:

Cisco

```
interface GigabitEthernet0/1
no ip address
speed 1000
full-duplex
interface GigabitEthernet0/1.VLAN_NUMBER
description direct connect to aws
encapsulation dot1Q VLAN_NUMBER
ip address IP_ADDRESS
router bgp CUSTOMER_BGP_ASN
neighbor NEIGHBOR_IP_ADDRESS remote-as 7224
neighbor NEIGHBOR_IP_ADDRESS password "MD5_key"
network 0.0.0.0
exit
```

## Juniper

```
edit interfaces ge-0/0/1
set description " AWS Direct Connect "
set flexible-vlan-tagging
set mtu 1522
edit unit 0
set vlan-id VLAN_ID
set family inet mtu 1500
set family inet address IP_ADDRESS
exit
exit
edit protocols bgp group ebgp
set type external
set authentication-key "MD5_KEY"
set peer-as 7224
set neighbor NEIGHBOR IP ADDRESS
```

## **Step 7: Verify Your Virtual Interface**

After you have established virtual interfaces to the AWS cloud or to Amazon VPC, you can verify your AWS Direct Connect connections using the following procedures.

## To verify your virtual interface connection to the AWS cloud

• Run traceroute and verify that the AWS Direct Connect identifier is in the network trace.

## To verify your virtual interface connection to Amazon VPC

 Using a pingable AMI, such as one of the Amazon Linux AMIs, launch an Amazon EC2 instance into the VPC that is attached to your virtual private gateway. The Amazon Linux AMIs are available in the Quick Start tab when you use the instance launch wizard in the AWS Management Console. For more information about launching an Amazon EC2 instance using an Amazon Linux AMI, see Launch an Amazon EC2 Instance in the Amazon EC2 User Guide for Linux Instances.

- 2. After the instance is running, get its private IP address (for example, 10.0.0.4). The AWS Management Console displays the address as part of the instance's details.
- 3. Ping the private IP address and get a response.

## Getting Started with a Sub-1G AWS Direct Connect Partner

If you want to purchase a sub-1G connection through a partner, follow the steps listed in the table below.

## Note

A sub-1G connection only supports one virtual interface.

Step 1: Sign Up for Amazon Web Services (p. 22)

Step 2: Request a sub-1G connection from an APN Partner supporting AWS Direct Connect (p. 22)

Step 3: Accept Your Hosted Connection (p. 23)

(optional) Step 4: Configure Redundant Connections with AWS Direct Connect (p. 24)

Step 5: Create a Virtual Interface (p. 24)

Step 6: Download Router Configuration (p. 28)

Step 7: Verify Your Virtual Interface (p. 29)

## Step 1: Sign Up for Amazon Web Services

To use AWS Direct Connect, you need an AWS account if you don't already have one.

## To sign up for an Amazon Web Services account

- 1. Open http://aws.amazon.com/, and then click Sign Up.
- 2. Follow the on-screen instructions.

Part of the sign-up procedure involves receiving a phone call and entering a PIN using the phone keypad.

## Step 2: Request a sub-1G connection from an APN Partner supporting AWS Direct Connect

You must request a sub-1G connection from an APN partner. You cannot order Sub-1G services from the AWS Direct Connect console. For a list of APN partners that support AWS Direct Connect, see APN Partners supporting AWS Direct Connect.

Your partner will create a hosted connection for you, and it will appear in your AWS Direct Connect console.

## **Step 3: Accept Your Hosted Connection**

Your selected partner will create a hosted connection for you. You will need to accept it in the AWS Direct Connect console before you can create a virtual interface.

#### To accept a hosted connection

- 1. Open the AWS Direct Connect console at https://console.aws.amazon.com/directconnect/.
- 2. If necessary, change the region. From the navigation bar, select the region that meets your needs. For more information, see Regions and Endpoints.

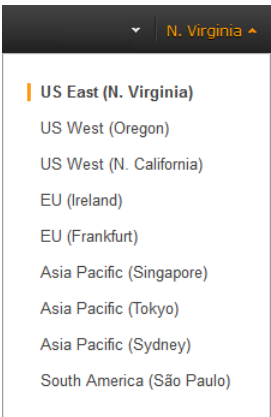

- 3. In the navigation pane, click **Connections**.
- 4. In the **Connections** pane, select a connection, and then click the arrow to expand details about the connection.

| Create (  | Connection     | Create     | Virtual Interface  | Dele    | te Connection   |           |           |          | ť             | ÷ 0    |
|-----------|----------------|------------|--------------------|---------|-----------------|-----------|-----------|----------|---------------|--------|
| Filter: Q | Search for a C | Connection | ×                  |         |                 |           |           | Viewing  | 3 of 3 Connec | tions  |
|           | Provided By    | -          | Name               | Ŧ       | Location        | -         | Bandwidth | # VIs⊤   | State         | Ŧ      |
|           | Amazon Web     | Services   | Far East Offices   |         | Equinix SG2, Si | ngapore   | 1Gbps     | 0        | down          |        |
|           | Amazon Web     | Services   | Tokyo Office       |         | Equinix SG2, Si | ngapore   | 1Gbps     | 2        | down          |        |
| •         | AnyCompany     | Hosting    | Demo Hosted Con    | nection | Equinix SG2, Si | ngapore   | 50Mbps    | 0        | pending accep | otance |
|           | Connectio      | n Name:    | Demo Hosted Con    | nection | Conne           | ction ID: | dxcon-    | fh6ajycc |               |        |
|           | Type:          |            | Hosted Connection  | n       | Port Sp         | beed:     | 50Mbp     | s        |               |        |
|           | Location:      |            | Equinix SG2, Singa | apore   | VLAN A          | ssigned:  | 100       |          |               |        |
|           | Provided E     | Зу:        | AnyCompany Host    | ing     | Virtual         | Interface | s: 0      |          |               |        |
|           | State:         |            | pending acceptar   | nce     |                 |           |           |          |               |        |

Before this connection can be active and used, you must accept it. If you accept, connectivity between your data center and AWS will be provided by partner.

I understand that Direct Connect port charges apply once I click "Accept Connection".

Accept Connection Decline Connection

5. Select I understand that Direct Connect port charges apply once I click "Accept This Connection", and then click Accept Connection.

## (optional) Step 4: Configure Redundant Connections with AWS Direct Connect

To provide for failover, we recommend that you request and configure two dedicated connections to AWS as shown in the following figure. These connections can terminate on one or two routers in your network.

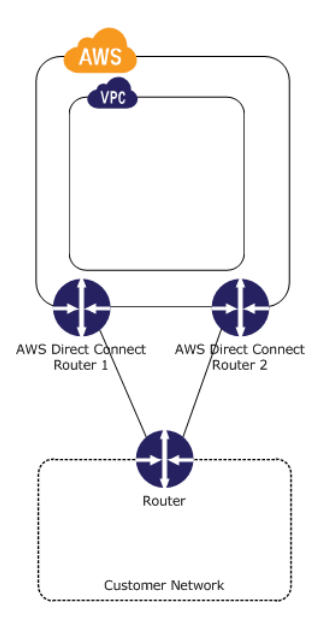

There are different configuration choices available when you provision two dedicated connections:

- Active/Active (BGP multipath). Network traffic is load balanced across both connections. If one connection becomes unavailable, all traffic is routed through the other. This is the default configuration.
- Active/Passive (failover). One connection is handling traffic, and the other is on standby. If the active connection becomes unavailable, all traffic is routed through the passive connection.

How you configure the connections doesn't affect redundancy, but it does affect the policies that determine how your data is routed over both connections. We recommend that you configure both connections as active. AWS will treat return traffic on those links as Active/Active.

## **Step 5: Create a Virtual Interface**

The next step is to provision your virtual interface. You can only create a single virtual interface on a hosted connection. You can provision a virtual interface (VLAN) connection to the public AWS cloud or to Amazon VPC. To begin using your virtual interface, you need to advertise at least one prefix using BGP, up to a maximum of 100 prefixes.

We advertise appropriate Amazon prefixes to you so you can reach either your VPCs or other AWS products. You can access all Amazon Web Services prefixes in your region through this connection; for example, Amazon Elastic Compute Cloud (Amazon EC2), Amazon Simple Storage Service (Amazon S3), and Amazon.com. You do not have access to non-Amazon prefixes or prefixes outside of your region. For the current list of IP prefixes advertised on AWS Direct Connect public connections, see the list in the AWS Direct Connect Discussion Forum.

#### To provision a public virtual interface connection to non-VPC services

After you have placed an order for an AWS Direct Connect connection, you must create a virtual interface to connect to AWS Direct Connect. Public virtual interfaces are used by services such as Amazon S3 and Amazon Glacier that aren't in a VPC. Before you begin, you need the following information:

- A new, unused VLAN tag that you select.
- A public or private Border Gateway Protocol (BGP) Autonomous System Number (ASN). If you are using a public ASN, you must own it. If you are using a private ASN, it must be in the 64512 to 65535 range. Autonomous System (AS) prepending will not work if you use a private ASN.
- A unique CIDR for your interface IP addresses that does not overlap another CIDR announced via AWS Direct Connect.
- A unique CIDR range to announce via AWS Direct Connect that does not overlap another CIDR announced via AWS Direct Connect.
- Whether this connection will be paired with another AWS Direct Connect connection. If this connection will be paired with another AWS Direct Connect connection for redundancy, provide the other connection's connection ID, which you can find in the AWS Direct Connect console, and the pairing model for the connections, either active/passive (failover) or active/active (BGP multipath).
- 1. Verify that the VLAN is not already in use on this AWS Direct Connect connection for another virtual interface.
- 2. Open the AWS Direct Connect console at https://console.aws.amazon.com/directconnect/.
- 3. In the **Connections** pane, select the connection to use, and then click **Create Virtual Interface**.
- 4. In the Create a Virtual Interface pane, select Public.

#### **Create a Virtual Interface**

You may choose to create a private or public virtual interface. Select the appropriate option below.

- © Private A private virtual interface should be used to access an Amazon VPC using private IP addresses.
- Public A public virtual interface can access all AWS public services (including EC2, S3, and DynamoDB) using public IP addresses.

#### **Define Your New Public Virtual Interface**

Enter the name of your virtual interface. If you're creating a virtual interface for another account, you'll need to provide the other AWS account ID. For more information about virtual interface ownership, see "Hosted Virtual Interfaces" in the AWS Direct Connect Getting Started Guide.

| Connection:      | dxcon-ffs3dp1s (Far E     | ast Offices) 👻 🚺    |   |
|------------------|---------------------------|---------------------|---|
| Interface Name:  | e.g. My Virtual Interface | 0                   |   |
| Interface Owner: | My AWS Account            | Another AWS Account | ( |

Enter the VLAN ID, if not already supplied by your AWS Direct Connect partner, and the IP Addresses for your router interface and the AWS Direct Connect interface.

| VLAN:                  | e.g. 100           | 0 |
|------------------------|--------------------|---|
| Your router peer IP:   | e.g. 8.18.144.1/31 | 0 |
| Amazon router peer IP: | e.g. 8.18.144.2/31 | 0 |

Before you can use your virtual interface, we must establish a BGP session. You must provide an ASN for your router. and any prefixes you would like to announce to AWS. You will also need an MD5 key to authenticate the BGP session. We can generate one for you, or you can supply your own.

| BGP ASN:                             | e.g. 65000                                                   |
|--------------------------------------|--------------------------------------------------------------|
| Auto-generate BGP key:               |                                                              |
| Prefixes you want to advertise:      | e.g. 8.18.144.0/24, 8.18.                                    |
| It may take up to 72 hours to verify | that your IP prefixes are valid for use with Direct Connect. |

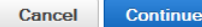

- 5. In the **Define Your New Public Virtual Interface** dialog box, do the following:
  - a. In the **Connection** field, select an existing physical connection on which to create the virtual interface.
  - b. In the **Interface Name** field, enter a name for the virtual interface.
  - c. In **Interface Owner**, select the **My AWS Account** option if the virtual interface is for your AWS account ID.
  - d. The VLAN # field will already be filled in and grayed out.
  - e. In the **Your router peer IP** field, enter the IPv4 CIDR destination address where traffic should be sent.
  - f. In the **Amazon router peer IP** field, enter the IPv4 CIDR address you will use to send traffic to Amazon Web Services.
  - g. In the **BGP ASN** field, enter the Border Gateway Protocol (BGP) Autonomous System Number (ASN) of your gateway; for example, a number between 1 and 65534.
  - h. Select Auto-generate BGP key check box to have AWS generate one.

To provide your own BGP key, clear the **Auto-generate BGP key** check box, and then in the **BGP Authorization Key** field, enter your BGP MD5 key.

- i. In the **Prefixes you want to advertise** field, enter the IPv4 CIDR destination addresses (separated by commas) where traffic should be routed to you over the virtual interface.
- 6. Click **Continue**, and then download your router configuration. For more information, see Step 6: Download Router Configuration (p. 28).

## To provision a private virtual interface to a VPC

After you have placed an order for an AWS Direct Connect connection, you must create a virtual interface to use to connect to AWS Direct Connect. When you create a private virtual interface to a VPC, you'll need a private virtual interface for each VPC you want to connect to (e.g., You'll need three private virtual interfaces to connect to three VPCs). Before you begin, you need the following additional information:

- A new, unused VLAN tag that you select.
- A public or private BGP ASN. If you are using a public ASN, you must own it. If you are using a private ASN, it must be in the 64512 to 65535 range.
- The network prefixes to advertise. Any advertised prefix must include only your ASN in the BGP AS-PATH.
- The virtual private gateway to connect to. For more information about creating a virtual private gateway, see Adding a Hardware Virtual Private Gateway to Your VPC in the *Amazon VPC User Guide*.
- 1. Verify that the VLAN is not already in use on this connection.
- 2. Open the AWS Direct Connect console at https://console.aws.amazon.com/directconnect/.
- 3. In the **Connections** pane, select the connection to use, and then click **Create Virtual Interface**.
- 4. In the Create a Virtual Interface pane, select Private.

#### Create a Virtual Interface

You may choose to create a private or public virtual interface. Select the appropriate option below. Private - A private virtual interface should be used to access an Amazon VPC using private IP addresses. Public - A public virtual interface can access all AWS public services (including EC2, S3, and DynamoDB) using public IP addresses.

#### **Define Your New Private Virtual Interface**

Enter the name of your virtual interface. If you're creating a virtual interface for another account, you'll need to provide the other AWS account ID. For more information about virtual interface ownership, see "Hosted Virtual Interfaces" in the AWS Direct Connect Getting Started Guide.

| Connection:      | dxcon-ffs3dp1s (Far Ea    | st Offices) 🔻 (i      |   |
|------------------|---------------------------|-----------------------|---|
| Interface Name:  | e.g. My Virtual Interface | D                     |   |
| Interface Owner: | My AWS Account            | O Another AWS Account | i |
| VGW:             | vgw-e01f67b2 🔻 (i         |                       |   |

Enter the VLAN ID, if not already supplied by your AWS Direct Connect partner, and the IP Addresses for your router interface and the AWS Direct Connect interface.

| VLAN:                                                                                                   | e.g. 100                                         | 1                                                                                                 |
|----------------------------------------------------------------------------------------------------|--------------------------------------------------|---------------------------------------------------------------------------------------------------|
| Auto-generate peer IPs:                                                                                 | V (i)                                            |                                                                                                   |
| Before you can use your virtual interfa<br>router.You will also need an MD5 key<br>can supply your own. | ace, we must establish<br>to authenticate the BG | a BGP session. You must provide an ASN for your<br>P session. We can generate one for you, or you |
| BGP ASN:                                                                                                | e.g. 65000                                       | 0                                                                                                 |
| Auto-generate BGP key:                                                                                  | <b>I</b> (i)                                     |                                                                                                   |
|                                                                                                    |                                                  |                                                                                                   |
|                                                                                                    |                                                  |                                                                                                   |

- 5. Under Define Your New Private Virtual Interface, do the following:
  - a. In the Interface Name field, enter a name for the virtual interface.
  - b. In Interface Owner, select the My AWS Account option if the virtual interface is for your AWS account ID.

Cancel

Continue

- c. In the VGW list, select the virtual gateway to connect to.
- d. The VLAN # field will already be filled in and grayed out.
- e. To have AWS generate your router IP address and Amazon IP address, select **Auto-generate peer IPs**.

To specify these IP addresses yourself, clear the **Auto-generate peer IPs** check box, and then in the **Your router peer IP** field, enter the destination IPv4 CIDR address that Amazon should send traffic to. In the **Amazon router peer IP** field, enter the IPv4 CIDR address you will use to send traffic to Amazon Web Services.

- f. In the **BGP ASN** field, enter the Border Gateway Protocol (BGP) Autonomous System Number (ASN) of your gateway; for example, a number between 1 and 65534.
- g. Select Auto-generate BGP key check box to have AWS generate one.

To provide your own BGP key, clear the **Auto-generate BGP key** check box, and then in the **BGP Authorization Key** field, enter your BGP MD5 key.

6. Click **Continue**, and then download your router configuration. For more information, see Step 6: Download Router Configuration (p. 28).

## Note

If you use the VPC wizard to create a VPC, route propagation is automatically enabled for you. For more information on enabling route propagation, see Enable Route Propagation in Your Route Table in the *Amazon VPC User Guide*. With route propagation, routes are automatically populated to the route tables in your VPC. If you choose, you can disable route propagation.

## **Step 6: Download Router Configuration**

After you have created a virtual interface for your AWS Direct Connect connection, you can download the router configuration file.

## To download router configuration

- 1. Open the AWS Direct Connect console at https://console.aws.amazon.com/directconnect/.
- 2. In the **Virtual Interfaces** pane, select a virtual interface, click the arrow to show more details, and then click **Download Router Configuration**.

| Create Virtual Interface     | Delete Virtual Interface |                   | <del>ତ</del> ଡ                    |
|------------------------------|--------------------------|-------------------|-----------------------------------|
| Filter: Q Search for a Virtu | al Interface X           |                   | Viewing 3 of 3 Virtual Interfaces |
| Name                         | - ID -                   | Connection - VLAN | - Type - State -                  |
| 🔲 🔻 Tokyo                    | dxvif-fgbem54w           | dxcon-fgtose4q 1  | private down                      |
| Name:                        | Tokyo                    | VLAN:             | 1                                 |
| ID:                          | dxvif-fgbem54w           | BGP ASN:          | 1                                 |
| Туре:                        | private                  | BGP Auth Key:     | vK0suoyD6oy5PLESO0Wh8N9H          |
| State:                       | down                     | Amazon Peer IP:   | 169.254.251.5/30                  |
| Connection:                  | dxcon-fgtose4q           | Your Peer IP:     | 169.254.251.6/30                  |
| Location:                    | EqSG2                    | Virtual Gateway:  | vgw-e01f67b2                      |
| Download Router Configu      | ration                   |                   |                                   |

- 3. In the Download Router Configuration dialog box, do the following:
  - a. In the Vendor list, select the manufacturer of your router.
  - b. In the Platform list, select the model of your router.
  - c. In the Software list, select the software version for your router.

| Download Router Confi      | guration ×                |
|----------------------------|---------------------------|
| Select the router details. |                           |
| Vendor:                    | Cisco Systems, Inc        |
| Platform:                  | 2900 Series Routers • (i) |
| Software:                  | IOS 12.4+ 🔻 🚺             |
|                            | Cancel Download           |

4. Click **Download**, and then use the appropriate configuration for your router to ensure that you can connect to AWS Direct Connect:

Cisco

```
interface GigabitEthernet0/1
no ip address
speed 1000
full-duplex
interface GigabitEthernet0/1.VLAN_NUMBER
description direct connect to aws
encapsulation dot1Q VLAN_NUMBER
ip address IP_ADDRESS
router bgp CUSTOMER_BGP_ASN
neighbor NEIGHBOR_IP_ADDRESS remote-as 7224
neighbor NEIGHBOR_IP_ADDRESS password "MD5_key"
network 0.0.0.0
exit
```

## Juniper

```
edit interfaces ge-0/0/1
set description " AWS Direct Connect "
set flexible-vlan-tagging
set mtu 1522
edit unit 0
set vlan-id VLAN_ID
set family inet mtu 1500
set family inet address IP_ADDRESS
exit
exit
edit protocols bgp group ebgp
set type external
set authentication-key "MD5_KEY"
set peer-as 7224
set neighbor NEIGHBOR IP ADDRESS
```

## **Step 7: Verify Your Virtual Interface**

After you have established virtual interfaces to the AWS cloud or to Amazon VPC, you can verify your AWS Direct Connect connections using the following procedures.

## To verify your virtual interface connection to the AWS cloud

• Run traceroute and verify that the AWS Direct Connect identifier is in the network trace.

## To verify your virtual interface connection to Amazon VPC

 Using a pingable AMI, such as one of the Amazon Linux AMIs, launch an Amazon EC2 instance into the VPC that is attached to your virtual private gateway. The Amazon Linux AMIs are available in the Quick Start tab when you use the instance launch wizard in the AWS Management Console. For more information about launching an Amazon EC2 instance using an Amazon Linux AMI, see Launch an Amazon EC2 Instance in the Amazon EC2 User Guide for Linux Instances.

- 2. After the instance is running, get its private IP address (for example, 10.0.0.4). The AWS Management Console displays the address as part of the instance's details.
- 3. Ping the private IP address and get a response.

## Working With AWS Direct Connect Connections

You can manage your AWS Direct Connect connections and view connection details, accept hosted connections, and delete connections. For information about how to create a new connection, see Step 2: Submit AWS Direct Connect Connection Request (p. 4).

## Topics

- View Connection Details (p. 31)
- Delete a Connection (p. 32)
- Accept a Hosted Connection (p. 33)

## **View Connection Details**

You can view the current status of your connection. You can also view your connection ID, which looks similar to this example dxcon-xxxx, and verify that it matches the connection ID on the Letter of Authorization (LOA) that you received from Amazon.

## To view details about a connection

- 1. Open the AWS Direct Connect console at https://console.aws.amazon.com/directconnect/.
- 2. If necessary, change the region. From the navigation bar, select the region that meets your needs. For more information, see Regions and Endpoints.

| 👻 N. Virginia 🔺           |
|---------------------------|
| US East (N. Virginia)     |
| US West (Oregon)          |
| US West (N. California)   |
| EU (Ireland)              |
| EU (Frankfurt)            |
| Asia Pacific (Singapore)  |
| Asia Pacific (Tokyo)      |
| Asia Pacific (Sydney)     |
| South America (São Paulo) |
|                           |

- 3. In the navigation pane, click **Connections**.
- 4. In the **Connections** pane, select a connection, and then click the arrow next to the connection to view its details.

| The service provider | associated with the c | onnection is listed in | n the <b>Provided By</b> column. |
|----------------------|-----------------------|------------------------|----------------------------------|
|                      | 0                     |                        |                                  |

| Create Connection Create          | Virtual Interface Dele | ete Connection         |            |         | <del>0</del>       |
|-----------------------------------|------------------------|------------------------|------------|---------|--------------------|
| Filter: Q Search for a Connection | n <b>X</b>             |                        |            | Viewing | 3 of 3 Connections |
| Provided By                       | Name -                 | Location -             | Bandwidth~ | #Vls⊤   | State -            |
| Amazon Web Services               | Far East Offices       | Equinix SG2, Singapore | 1Gbps      | 0       | down               |
| Connection Name:                  | Far East Offices       | Connection ID:         | dxcon-ff   | s3dp1s  |                    |
| Туре:                             | Regular Connection     | Port Speed:            | 1Gbps      |         |                    |
| Location:                         | Equinix SG2, Singapore | Virtual Interface      | s: 0       |         |                    |
| State:                            | down                   |                        |            |         |                    |
| Create Virtual Interface          |                        |                        |            |         |                    |
| Amazon Web Services               | Tokyo Office           | Equinix SG2, Singapore | 1Gbps      | 2       | down               |
| AnyCompany Hosting                | Demo Hosted Connection | Equinix SG2, Singapore | 50Mbps     | 0       | pending acceptance |

## **Delete a Connection**

You can delete a connection as long as there are no virtual interfaces attached to it. Deleting your connection stops all port hour charges for this connection. AWS Direct Connect data transfer charges are associated with virtual interfaces. Any cross connect or network circuit charges are independent of AWS Direct Connect and must be cancelled separately. For more information about how to delete a virtual interface, see Delete a Virtual Interface (p. 36).

## To delete a connection

- 1. Open the AWS Direct Connect console at https://console.aws.amazon.com/directconnect/.
- 2. If necessary, change the region. From the navigation bar, select the region that meets your needs. For more information, see Regions and Endpoints.

| 🗙 🛛 N. Virginia 🔺         |
|---------------------------|
| US East (N. Virginia)     |
| US West (Oregon)          |
| US West (N. California)   |
| EU (Ireland)              |
| EU (Frankfurt)            |
| Asia Pacific (Singapore)  |
| Asia Pacific (Tokyo)      |
| Asia Pacific (Sydney)     |
| South America (São Paulo) |
|                           |

- 3. In the navigation pane, click **Connections**.
- 4. In the **Connections** pane, select the connection to delete, and then click **Delete Connection**.

| Create Co   | nnection Create         | Virtual Interface | Delete Connection  | ete Connection |           |         |                |      |  |  |
|-------------|-------------------------|-------------------|--------------------|----------------|-----------|---------|----------------|------|--|--|
| Filter: Q S | Search for a Connection | n X               |                    |                |           | Viewing | 3 of 3 Connect | ions |  |  |
|             | Provided By             | Name              | - Location         | Ŧ              | Bandwidth | #Vls⊤   | State          | Ŧ    |  |  |
|             | Amazon Web Services     | Far East Offices  | Equinix SG2, Singa | apore          | 1Gbps     | 0       | down           |      |  |  |

5. In the Delete Connection dialog box, click Delete.

## **Accept a Hosted Connection**

If you are interested in purchasing a hosted connection, you must contact a partner in the AWS Partner Network (APN). The partner provisions the connection for you. After the connection is configured, it appears in the **Connections** pane in the AWS Direct Connect console.

Before you can begin using a hosted connection, you must accept the connection.

#### To accept a hosted connection

- 1. Open the AWS Direct Connect console at https://console.aws.amazon.com/directconnect/.
- 2. If necessary, change the region. From the navigation bar, select the region that meets your needs. For more information, see Regions and Endpoints.

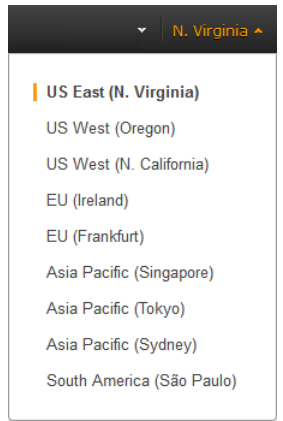

3. In the navigation pane, click **Connections**.

4. In the **Connections** pane, select a connection, and then click the arrow to expand details about the connection.

| Create    | Connection Creat        | e Virtual Interface De | elete Connection         |           |         | <del>ତ</del> ଡ     |
|-----------|-------------------------|------------------------|--------------------------|-----------|---------|--------------------|
| Filter: Q | Search for a Connection | n X                    |                          |           | Viewing | 3 of 3 Connections |
|           | Provided By             | - Name                 | - Location -             | Bandwidth | # VIs - | State -            |
|           | Amazon Web Service      | Far East Offices       | Equinix SG2, Singapore   | 1Gbps     | 0       | down               |
|           | Amazon Web Service      | Tokyo Office           | Equinix SG2, Singapore   | 1Gbps     | 2       | down               |
| -         | AnyCompany Hosting      | Demo Hosted Connection | n Equinix SG2, Singapore | 50Mbps    | 0       | pending acceptance |
|           | Connection Name:        | Demo Hosted Connection | n Connection ID:         | dxcon-fh  | бајусс  |                    |
|           | Туре:                   | Hosted Connection      | Port Speed:              | 50Mbps    |         |                    |
|           | Location:               | Equinix SG2, Singapore | VLAN Assigned:           | 100       |         |                    |
|           | Provided By:            | AnyCompany Hosting     | Virtual Interface        | s: 0      |         |                    |
|           | State:                  | pending acceptance     |                          |           |         |                    |

Before this connection can be active and used, you must accept it. If you accept, connectivity between your data center and AWS will be provided by partner.

☑ I understand that Direct Connect port charges apply once I click "Accept Connection".

Accept Connection Decline Connection

5. Select I understand that Direct Connect port charges apply once I click "Accept This Connection", and then click Accept Connection.

## **Working With AWS Direct Connect** Virtual Interfaces

You must create a virtual interface to begin using your AWS Direct Connect connection. You can create a public virtual interface to connect to public resources, or a private virtual interface to connect to your VPC. You can configure multiple virtual interfaces on a single AWS Direct Connect connection, and you'll need one private virtual interface for each VPC to connect to. Each virtual interface needs a VLAN ID, interface IP address, ASN, and BGP key.

To use your AWS Direct Connect connection with another AWS account, you can create a hosted virtual interface for that account. These hosted virtual interfaces work the same as standard virtual interfaces and can connect to public resources or a VPC.

## Topics

- View Virtual Interface Details (p. 35)
- Delete a Virtual Interface (p. 36)
- Create a Hosted Virtual Interface (p. 37)
- Accept a Hosted Virtual Interface (p. 39)

## **View Virtual Interface Details**

You can view the current status of your virtual interface; the connection state, name, and location; VLAN and BGP details; and peer IP addresses.

## To view details about a virtual interface

- 1. Open the AWS Direct Connect console at https://console.aws.amazon.com/directconnect/.
- 2. If necessary, change the region. From the navigation bar, select the region that meets your needs. For more information, see Regions and Endpoints.

| 👻 N. Virginia 🔺           |
|---------------------------|
| US East (N. Virginia)     |
| US West (Oregon)          |
| US West (N. California)   |
| EU (Ireland)              |
| EU (Frankfurt)            |
| Asia Pacific (Singapore)  |
| Asia Pacific (Tokyo)      |
| Asia Pacific (Sydney)     |
| South America (São Paulo) |
|                           |

- 3. In the navigation pane, click Virtual Interfaces.
- 4. In the **Virtual Interfaces** pane, select a virtual interface, and then click the arrow next to the virtual interface to view its details.

| Creat   | te Virtual Interface        | Delete Virtual Interface |                                |               |                          |     |
|---------|-----------------------------|--------------------------|--------------------------------|---------------|--------------------------|-----|
| Filter: | Q Search for a Virtual Int  | terface X                |                                |               | View                     | ing |
|         | Name                        | - ID                     | <ul> <li>Connection</li> </ul> | - VLAN        | - Type - State           |     |
|         | <ul> <li>Tokyo</li> </ul>   | dxvif-fgbem54w           | dxcon-fgtose4q                 | 1             | private down             |     |
|         | Name:                       | Токуо                    | VLA                            | N:            | 1                        |     |
|         | ID:                         | dxvif-fgbem54w           | BGI                            | PASN:         | 1                        |     |
|         | Type:                       | private                  | BGI                            | P Auth Key:   | vK0suoyD6oy5PLESO0Wh8N9H |     |
|         | State:                      | down                     | Ama                            | azon Peer IP: | 169.254.251.5/30         |     |
|         | Connection:                 | dxcon-fgtose4q           | You                            | ur Peer IP:   | 169.254.251.6/30         |     |
|         | Location:                   | EqSG2                    | Virt                           | tual Gateway: | vgw-e01f67b2             |     |
| Dow     | vnload Router Configuration | n                        |                                |               |                          |     |

## **Delete a Virtual Interface**

Before you can delete a connection, you must delete its virtual interface. The number of virtual interfaces configured on a connection is listed in the **VIs** column in the **Connection** pane. Deleting a virtual interface stops AWS Direct Connect data transfer charges associated with the virtual interface.

## To delete a virtual interface

- 1. Open the AWS Direct Connect console at https://console.aws.amazon.com/directconnect/.
- 2. If necessary, change the region. From the navigation bar, select the region that meets your needs. For more information, see Regions and Endpoints.

| 👻 🛛 N. Virginia 🔺         |
|---------------------------|
| US East (N. Virginia)     |
| US West (Oregon)          |
| US West (N. California)   |
| EU (Ireland)              |
| EU (Frankfurt)            |
| Asia Pacific (Singapore)  |
| Asia Pacific (Tokyo)      |
| Asia Pacific (Sydney)     |
| South America (São Paulo) |

## 3. In the navigation pane, click Virtual Interfaces.

4. In the Virtual Interfaces pane, select a virtual interface, and then click Delete Virtual Interface.

| Crea    | Create Virtual Interface Delete Virtual Interface |                    |          |               |   | face           |   |      |   |         |     |                  | Ð       | 0   |
|---------|---------------------------------------------------|--------------------|----------|---------------|---|----------------|---|------|---|---------|-----|------------------|---------|-----|
| Filter: | Q, S                                              | earch for a Virtua | al Inter | face          | × |                |   |      |   | View    | ing | 3 of 3 Virtual I | nterfac | es: |
|         |                                                   | Name               | - I      | D             | - | Connection     | Ŧ | VLAN | Ŧ | Туре    | -   | State            |         | Ŧ   |
|         | •                                                 | Tokyo              | d        | xvif-fgbem54w |   | dxcon-fgtose4q |   | 1    |   | private |     | down             |         |     |
|         | •                                                 | Tokyo Office       | d        | xvif-ffhqiq02 |   | dxcon-fgtose4q |   | 2    |   | private |     | down             |         |     |
|         | •                                                 | Hosted 1           | d        | xvif-fgvb6c8r |   | dxcon-fg6gb0ef |   | 104  |   | private |     | pending accept   | tance   |     |

5. In the **Delete Virtual Interface** dialog box, click **Delete**.

## **Create a Hosted Virtual Interface**

You can create a public or private hosted virtual interface.

For any hosted Virtual Interface you will need a new, unused VLAN tag that you select.

For a public virtual interface you will need:

- A unique CIDR for your interface IP addresses that does not overlap another CIDR announced via AWS Direct Connect.
- A unique CIDR range to announce via AWS Direct Connect that does not overlap another CIDR announced via AWS Direct Connect.

#### To create a hosted virtual interface

- 1. Open the AWS Direct Connect console at https://console.aws.amazon.com/directconnect/.
- 2. If necessary, change the region. From the navigation bar, select the region that meets your needs. For more information, see Regions and Endpoints.

| 👻 N. Virginia 🔺           |
|---------------------------|
| US East (N. Virginia)     |
| US West (Oregon)          |
| US West (N. California)   |
| EU (Ireland)              |
| EU (Frankfurt)            |
| Asia Pacific (Singapore)  |
| Asia Pacific (Tokyo)      |
| Asia Pacific (Sydney)     |
| South America (São Paulo) |
|                           |

- 3. In the navigation pane, click **Connections**.
- 4. In the **Connections** pane, select the connection to add a virtual interface to, and then click **Create Virtual Interface**.

| Create    | Connection     | Create V   | firtual Interface | Delete Connection |         |           |         |            | Ð      | ?  |
|-----------|----------------|------------|-------------------|-------------------|---------|-----------|---------|------------|--------|----|
| Filter: C | Search for a C | connection | ×                 |                   |         |           | Viewing | 3 of 3 Con | nectio | ns |
|           | Provided By    | -          | Name              | - Location        | Ŧ       | Bandwidth | # VIs - | State      |        | Ŧ  |
|           | Amazon Web     | Services   | Far East Offices  | Equinix SG2, Sir  | ngapore | 1Gbps     | 0       | down       |        |    |

5. On the Create a Virtual Interface screen, select the Private option.

#### **Create a Virtual Interface**

You may choose to create a private or public virtual interface. Select the appropriate option below.

Private - A private virtual interface should be used to access an Amazon VPC using private IP addresses.

Public - A public virtual interface can access all AWS public services (including EC2, S3, and DynamoDB) using public IP addresses.

#### **Define Your New Private Virtual Interface**

Enter the name of your virtual interface. If you're creating a virtual interface for another account, you'll need to provide the other AWS account ID. For more information about virtual interface ownership, see "Hosted Virtual Interfaces" in the AWS Direct Connect Getting Started Guide.

| Connection:      | dxcon-ffs3dp1s (Far B     | East Offices) 🔹 🚺   |   |
|------------------|---------------------------|---------------------|---|
| Interface Name:  | e.g. My Virtual Interface | 0                   |   |
| Interface Owner: | My AWS Account            | Another AWS Account | 0 |
| Account ID:      | e.a. 123412341234         | 1                   |   |

Enter the VLAN ID, if not already supplied by your AWS Direct Connect partner, and the IP Addresses for your router interface and the AWS Direct Connect interface.

| VLAN:                   | e.g. 100 | 0 |
|-------------------------|----------|---|
| Auto-generate peer IPs: | <b>I</b> |   |

Before you can use your virtual interface, we must establish a BGP session. You must provide an ASN for your router. You will also need an MD5 key to authenticate the BGP session. We can generate one for you, or you can supply your own.

| BGP ASN:               | e.g. 65000 | 1 |
|------------------------|------------|---|
| Auto-generate BGP key: | ▼ i        |   |

- Cancel Continue
- 6. Under Define Your New Private Virtual Interface, do the following:

- a. In the Interface Name field, enter a name for the virtual interface.
- b. In Interface Owner, select the Another AWS Account option, and then in the Account ID field, enter the ID number to associate as the owner of this virtual interface.
- c. In the VLAN # field, enter the ID number for your virtual local area network (VLAN); for example, a number between 1 and 4094.
- d. To have AWS generate your router IP address and Amazon IP address, select **Auto-generate peer IPs**.

To specify these IP addresses yourself, clear the **Auto-generate peer IPs** check box, and then in the **Your router peer IP** field, enter the destination IPv4 CIDR address that Amazon should send traffic to. In the **Amazon router peer IP** field, enter the IPv4 CIDR address you will use to send traffic to Amazon Web Services.

- e. In the **BGP ASN** field, enter the Border Gateway Protocol (BGP) Autonomous System Number (ASN) of your gateway; for example, a number between 1 and 65534.
- f. Select the Auto-generate BGP key check box if you would like AWS to generate one for you.

To provide your own BGP key, clear the **Auto-generate BGP key** check box, and then in the **BGP Authorization Key** field, enter your BGP MD5 key.

7. Click **Continue**. The new interface is added to the list of virtual interfaces on the **Virtual Interfaces** pane.

## **Accept a Hosted Virtual Interface**

Before you can begin using a hosted virtual interface, you must have an existing virtual gateway and you must accept the virtual interface.

## To accept a hosted virtual interface

- 1. Open the AWS Direct Connect console at https://console.aws.amazon.com/directconnect/.
- 2. If necessary, change the region. From the navigation bar, select the region that meets your needs. For more information, see Regions and Endpoints.

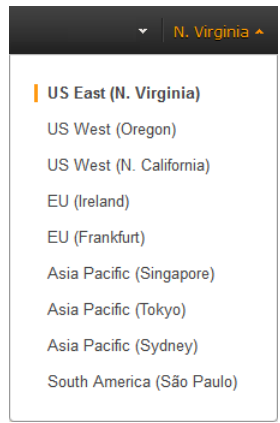

- 3. In the navigation pane, click Virtual Interfaces.
- 4. In the **Virtual Interfaces** pane, select the check box next to the virtual interface you want to accept, and then click the arrow to expand details about the virtual interface.

|         | 1 Virtual Interface Needs to be Accepted     1 virtual interface has been created for you by another account, and will not be usable until you accept it. |                    |      |                  |      |                |   |      |   |         |               |              |     |
|---------|----------------------------------------------------------------------------------------------------|--------------------|------|------------------|------|----------------|---|------|---|---------|---------------|--------------|-----|
| Creat   | e Virl                                                                                                    | tual Interface     |      | Delete Virtual I | nter | face           |   |      |   |         |               | Ð            | 0   |
| Filter: | Q, S                                                                                                    | earch for a Virtua | l In | terface          | x    |                |   |      |   | Viewir  | ng 3 of 3 Vir | tual Interfa | ces |
|         |                                                                                                    | Name               | Ŧ    | ID               | Ŧ    | Connection     | Ŧ | VLAN | Ŧ | Туре -  | State         |              | Ŧ   |
|         | •                                                                                                    | Tokyo              |      | dxvif-fgbem54w   |      | dxcon-fgtose4q |   | 1    |   | private | down          |              |     |
|         | •                                                                                                    | Tokyo Office       |      | dxvif-ffhqiq02   |      | dxcon-fgtose4q |   | 2    |   | private | down          |              |     |
|         | •                                                                                                    | Hosted 1           |      | dxvif-fgvb6c8r   |      | dxcon-fg6gb0ef |   | 104  |   | private | pending a     | cceptance    |     |

5. Select the I understand that I will be responsible for data transfer charges incurred for this interface check box, and then click Accept Virtual Interface.

| Create \                                                                 | /irtual Interface     | Delete Virtual Inte | rface          |                 |          | <del>રે</del> છ             |
|--------------------------------------------------------------------------|-----------------------|---------------------|----------------|-----------------|----------|-----------------------------|
| Filter: Q                                                                | , Search for a Virtua | l Interface X       |                |                 | Viewing  | g 3 of 3 Virtual Interfaces |
|                                                                          | Name                  | - ID -              | Connection     | - VLAN          | - Туре - | State -                     |
|                                                                          | Tokyo                 | dxvif-fgbem54w      | dxcon-fgtose4q | 1               | private  | down                        |
|                                                                          | Tokyo Office          | dxvif-ffhqiq02      | dxcon-fgtose4q | 2               | private  | down                        |
| •                                                                        | Hosted 1              | dxvif-fgvb6c8r      | dxcon-fg6gb0ef | 104             | private  | pending acceptance          |
|                                                                          | Name:                 | Hosted 1            | v              | LAN:            | 104      |                             |
|                                                                          | ID:                   | dxvif-fgvb6c8r      | в              | GP ASN:         | 65000    |                             |
|                                                                          | Type:                 | private             | в              | GP Auth Key:    | QjHGQ    | q9y5GEF.y5UFNxNw0wG         |
|                                                                          | State:                | pending acce        | ptance A       | mazon Peer IP:  |          |                             |
|                                                                          | Connection:           | dxcon-fg6gb0ef      | Y              | our Peer IP:    |          |                             |
|                                                                          | Location:             | EqSG2               | V              | irtual Gateway: |          |                             |
| Before this virtual interface can be active and used, you must accept it |                       |                     |                |                 |          |                             |

6. In the Accept Virtual Interface dialog box, select a virtual private gateway, and then click Accept.

| Accept Virtual Interface                   | ×                  |
|--------------------------------------------|--------------------|
| Select a Virtual Gateway to attach to VGW: | Virtual Interface. |
|                                            | Cancel Accept      |

I understand that I will be responsible for data transfer charges incurred for this interface.

Decline Virtual Interface

Accept Virtual Interface

# Accessing a Remote AWS Region in the US

AWS Direct Connect locations in the United States can access public resources in any US region. You can use a single AWS Direct Connect connection to build multi-region services. To connect to a VPC in a remote region, you can use a virtual private network (VPN) connection over your public virtual interface.

To access public resources in a remote region, you must set up a public virtual interface and establish a border gateway protocol (BGP) session. For more information about creating virtual interfaces see Step 5: Create a Virtual Interface (p. 7).

After you have created a public virtual interface and established a BGP session to it, your router learns the routes of the other AWS regions in the US. You can then also establish a VPN connection to your VPC in the remote region. To learn more about configuring VPN connectivity to a VPC, see Scenarios for Using Amazon Virtual Private Cloud in the Amazon VPC User Guide.

Any data transfer out of a remote region is billed at the remote region data transfer rate. For more information about data transfer pricing, see the Pricing section on the AWS Direct Connect detail page.

# Requesting Cross Connects at AWS Direct Connect Locations

After you have received your Letter of Authorization and Connecting Facility Assignment (LOA-CFA), you need to complete your cross-network connection, also known as a cross connect. If you already have equipment located in an AWS Direct Connect location, contact the appropriate provider to complete the cross connect. For specific instructions for each provider, see the table below. Contact your provider for cross connect pricing. After the cross connect is established, you can create the virtual interfaces using the AWS Direct Connect console.

If you do not already have equipment located in an AWS Direct Connect location, you can work with one of the partners in the AWS Partner Network (APN) to help you to connect to an AWS Direct Connect location. For a list of partners in the APN with experience connecting to AWS Direct Connect, see APN Partners supporting AWS Direct Connect. You need to share the LOA-CFA with your selected provider to facilitate your cross connect request.

An AWS Direct Connect location provides access to AWS in the region it is associated with. You can establish connections with AWS Direct Connect locations in multiple regions, but a connection in one region does not provide connectivity to other regions.

## Note

If the cross connect is not completed within 90 days, the authority granted by the LOA-CFA expires. To renew a LOA-CFA that has expired, log on to AWS and then open a ticket with AWS Support.

| Location                                               | Region Served         | How to Request Connection                                                                                                    |
|--------------------------------------------------------|-----------------------|----------------------------------------------------------------------------------------------------|
| Equinix Ashburn<br>(Equinix DC1-DC6, and<br>DC10-DC11) | US East (N. Virginia) | Requests for cross connect can be submitted by<br>downloading the corresponding order forms at ht-<br>tp://equinix.com/careforms. Send the completed<br>forms to the Equinix Customer Response (ECR)<br>team at care-forms@equinix.com. |
| CoreSite 32 Avenue of the Americas, New York           | US East (N. Virginia) | Requests for cross connect can be submitted by placing an order at the CoreSite Customer Portal. After you complete the form, review the order for accuracy, and then approve it using the MyCoreSite website.                          |

| Location                                                                                                    | Region Served                | How to Request Connection                                                                                                    |
|----------------------------------------------------------------------------------------------------|------------------------------|----------------------------------------------------------------------------------------------------|
| Equinix Silicon Valley<br>(Equinix SV1 and SV5)                                                                     | US West (N. California)      | Requests for cross connect can be submitted by<br>downloading the corresponding order forms at ht-<br>tp://equinix.com/careforms. Send the completed<br>forms to the Equinix Customer Response (ECR)<br>team at care-forms@equinix.com. |
| CoreSite One Wilshire<br>and 900 North Alameda                                                                      | US West (N. California)      | Requests for cross connect can be submitted by<br>placing an order at the CoreSite Customer Portal.<br>After you complete the form, review the order for<br>accuracy, and then approve it using the MyCoreSite<br>website.              |
| Equinix Seattle<br>(Equinix SE2 and SE3)                                                                            | US West (Oregon)             | Requests for cross connect can be submitted by<br>downloading the corresponding order forms at ht-<br>tp://equinix.com/careforms. Send the completed<br>forms to the Equinix Customer Response (ECR)<br>team at care-forms@equinix.com. |
| Switch SUPERNAP 8,<br>Las Vegas, NV                                                                                 | US West (Oregon)             | Requests for cross connect can be submitted by contacting Switch SUPERNAP at orders@super-<br>nap.com.                                                                                                    |
| Terremark NAP do<br>Brasil, Sao Paulo                                                                               | South America (Sao<br>Paulo) | Requests for cross connect can be submitted by contacting Terremark at implementationbrasil@ter-remark.com.                                                                                                    |
| Eircom Clonshaugh                                                                                                   | EU (Ireland)                 | Requests for cross connect can be submitted by contacting Eircom at awsorders@eircom.ie.                                                                                                    |
| TelecityGroup<br>(Sovereign House, Har-<br>bor Exchange 6/7, Har-<br>bor Exchange 8/9, and<br>London Meridian Gate) | EU (Ireland)                 | Requests for cross connect can be submitted by contacting the TelecityGroup Network Operations Center at amazon.orders@telecity.com.                                                                                                    |
| Equinix Frankfurt<br>(Equinix FR5)                                                                                  | EU (Frankfurt)               | Requests for cross connect can be submitted by<br>downloading the corresponding order forms at ht-<br>tp://equinix.com/careforms. Send the completed<br>forms to the Equinix Customer Response (ECR)<br>team at care-forms@equinix.com. |
| Interxion Frankfurt                                                                                                 | EU (Frankfurt)               | Requests for cross connect can be submitted by emailing Customer.Services@interxion.com.                                                                                                    |
| Sinnet Jiuxianqiao IDC                                                                                              | China (Beijing)              | Requests for cross connect can be submitted by contacting Sinnet at dx-order@sinnet.com.cn.                                                                                                    |
| Equinix Tokyo<br>(Equinix TY2)                                                                                      | Asia Pacific (Tokyo)         | Requests for cross connect can be submitted by<br>downloading the corresponding order forms at ht-<br>tp://equinix.com/careforms. Send the completed<br>forms to the Equinix Customer Response (ECR)<br>team at care-forms@equinix.com. |
| Equinix Osaka<br>(Equinix OS1)                                                                                      | Asia Pacific (Tokyo)         | Requests for cross connect can be submitted by<br>downloading the corresponding order forms at ht-<br>tp://equinix.com/careforms. Send the completed<br>forms to the Equinix Customer Response (ECR)<br>team at care-forms@equinix.com. |

| Location                             | Region Served            | How to Request Connection                                                                                                    |
|--------------------------------------|--------------------------|----------------------------------------------------------------------------------------------------|
| Equinix Singapore<br>(Equinix SG2)   | Asia Pacific (Singapore) | Requests for cross connect can be submitted by<br>downloading the corresponding order forms at ht-<br>tp://equinix.com/careforms. Send the completed<br>forms to the Equinix Customer Response (ECR)<br>team at care-forms@equinix.com. |
| Equinix Sydney<br>(Equinix SY3)      | Asia Pacific (Sydney)    | Requests for cross connect can be submitted by<br>downloading the corresponding order forms at ht-<br>tp://equinix.com/careforms. Send the completed<br>forms to the Equinix Customer Response (ECR)<br>team at care-forms@equinix.com. |
| Global Switch<br>(Global Switch SY6) | Asia Pacific (Sydney)    | Requests for cross connect can be submitted by contacting Global Switch at salessydney@globalswitch.com.                                                                                                    |

# Using AWS Identity and Access Management with AWS Direct Connect

You can use AWS Identity and Access Management with AWS Direct Connect to specify which AWS Direct Connect actions a user under your Amazon Web Services account can perform. For example, you could create an IAM policy that gives only certain users in your organization permission to use the DescribeConnections action to retrieve data about your Amazon Web Services resources.

Permissions granted using IAM cover all the Amazon Web Services resources you use with AWS Direct Connect, so you cannot use IAM to control access to AWS Direct Connect data for specific resources. For example, you cannot give a user access to AWS Direct Connect data for only a specific virtual interface.

#### Important

Using AWS Direct Connect with IAM doesn't change how you use AWS Direct Connect. There are no changes to AWS Direct Connect actions, and no new AWS Direct Connect actions related to users and access control. For an example of a policy that covers AWS Direct Connect actions, see Example Policy for AWS Direct Connect (p. 46).

## **No AWS Direct Connect ARNs**

AWS Direct Connect itself has no specific resources for you to control access to. Therefore, there are no AWS Direct Connect ARNs for you to use in an IAM policy. You use an asterisk (\*) as the resource when writing a policy to control access to AWS Direct Connect actions. For more information about ARNs, see ARNs in *IAM User Guide*.

## **AWS Direct Connect Actions**

In an IAM policy, you can specify any and all actions that AWS Direct Connect offers. The action name must include the lowercase prefix directconnect:. For example:

directconnect:DescribeConnections, directconnect:CreateConnection, or directconnect:\* (for all AWS Direct Connect actions). For a list of the actions, see the AWS Direct Connect API Reference.

## **AWS Direct Connect Keys**

AWS Direct Connect implements the following policy keys:

- aws:CurrentTime (for date/time conditions)
- aws:EpochTime (the date in epoch or UNIX time, for use with date/time conditions)
- aws:SecureTransport (Boolean representing whether the request was sent using SSL)
- aws:SourceIp (the requester's IP address, for use with IP address conditions)
- aws:UserAgent (information about the requester's client application, for use with string conditions)

If you use aws:SourceIp, and the request comes from an Amazon EC2 instance, the instance's public IP address is used to determine if access is allowed.

## Note

For services that use only SSL, such as Amazon Relational Database Service and Amazon Route 53, the aws:SecureTransport key has no meaning.

Key names are case-insensitive. For example, aws:CurrentTime is equivalent to AWS:currenttime.

For more information about policy keys, see Condition in IAM User Guide.

## **Example Policy for AWS Direct Connect**

This section shows a simple policy for controlling user access to AWS Direct Connect.

## Note

In the future, AWS Direct Connect might add new actions that should logically be included in the following policy, based on the policy's stated goals.

## Example

The following sample policy allows a group to retrieve any AWS Direct Connect data, but not create or delete any cloud resources.

```
{
   "Statement": [
    {
        "Effect": "Allow",
        "Action": [
          "directconnect:Describe*"
        ],
        "Resource": "*"
    }
  ]
}
```

# Calculating AWS Direct Connect Monthly Costs

AWS Direct Connect services are billed by hourly port usage (that is, port-hours) and by the amount of outbound data transferred through each virtual interface. For more information, see Pricing. Each dedicated AWS Direct Connect connection can have multiple virtual interfaces to public Amazon Web Services resources and to Amazon Virtual Private Cloud (Amazon VPC). Data transferred over AWS Direct Connect is billed in the same month in which the usage occurs. Data transferred over the Internet when using other AWS services is billed the following month. You can calculate your estimated monthly costs using the example below, or by using the Simple Monthly Calculator.

In the example below, if you have a 1 Gbps AWS Direct Connect link and transfer 50 GB of data outbound the first month, and you also transfer 50 GB outbound through the Internet, the charges for the data transferred appears across two separate bills:

## Month 1 Bill

| Usage                                                      | Cost     |
|------------------------------------------------------------|----------|
| 1 Gbps port charge of \$0.30 per hour x 24 hours x 31 days | \$223.20 |
| Total data transfer of 100 GB at \$0.00 per GB             | \$0.00   |
| AWS Direct Connect data transfer of 50 GB at \$0.02 per GB | \$1.00   |

## Month 2 Bill

| Usage                                            | Cost   |
|--------------------------------------------------|--------|
| Internet data transfer of 50 GB at \$0.12 per GB | \$6.00 |

## **Multiple Amazon Web Services Accounts**

If you have multiple Amazon Web Services accounts, the physical 1 Gbps or 10 Gbps port can be associated with one Amazon Web Services account, and virtual interfaces can be associated with another Amazon Web Services account. Relevant AWS Direct Connect usage charges will appear for each account associated with the service. For example:

- You sign up for a 1 Gbps AWS Direct Connect port and provision two virtual interfaces under Account 1
- The virtual interface L1 is associated with Account 2
- The virtual interface L2 is associated with Account 3

The table below shows usage details for the month:

| Account | AWS Direct Connect Data<br>Transfer | Internet Data Transfer |
|---------|-------------------------------------|------------------------|
| 1       | -                                   | -                      |
| 2       | 10 GB                               | 10 GB                  |
| 3       | -                                   | 10 GB                  |

## Usage Details for Accounts 1, 2, and 3

The following two tables shows billing amounts for all three accounts. Account 1 does not show any data transfer charges. Accounts 2 and 3 are billed for AWS Direct Connect data transfer charges in month 1 and Internet data transfer charges in month 2.

## Month 1 Bill for Accounts 1, 2, and 3

| Account | Cost                                                                                                    |
|---------|----------------------------------------------------------------------------------------------------|
| 1       | 1 Gbps port charge at \$0.30 per hour = \$223.20                                                                                    |
| 2       | Total data transfer of 20 GB at \$0.00 per GB =<br>\$0.00<br>AWS Direct Connect data transfer of 10 GB at<br>\$0.02 per GB = \$0.20 |
| 3       | Total data transfer of 10 GB at \$0.00 per GB =<br>\$0.00<br>Total data transfer of 10 GB at \$0.00 per GB =<br>\$0.00              |

## Month 2 Bill for Accounts 1, 2, and 3

| Account | Cost                                                      |
|---------|-----------------------------------------------------------|
| 1       | -                                                         |
| 2       | Internet data transfer of 10 GB at \$0.12 per GB = \$1.20 |

| Account | Cost                                                      |
|---------|-----------------------------------------------------------|
| 3       | Internet data transfer of 10 GB at \$0.12 per GB = \$1.20 |

## **Consolidated Billing**

AWS allows you to receive a single bill for multiple accounts, which is also known as consolidated billing. The payer account is responsible for all AWS service charges, including those incurred by linked accounts. With consolidated billing, the aggregate data transfer usage totals shown in the payer account are accurate, but the data transfer totals for each linked account are approximations derived by proportionally allocating aggregate usage across the linked accounts. Using the previous example, assume that Account 1 consolidates the bills for Accounts 2 and 3 (that is, Account 1 is the payer account). The monthly bills for all three accounts are shown in the following table:

## Month 1 Bill

| Account | Cost                                                                                                    |
|---------|----------------------------------------------------------------------------------------------------|
| 1       | 1 Gbps port charge at \$0.30 per hour = \$223.20<br>Total data transfer of 30 GB at \$0.00 per GB =<br>\$0.00<br>AWS Direct Connect data transfer of 10 GB at<br>\$0.02 per GB = \$0.20 |
| 2       | Usage report (no charges)<br>Total data transfer of 20 GB                                                                                                    |
| 3       | Usage report (no charges)<br>Total data transfer of 10 GB                                                                                                    |

## Month 2 Bill

| Account | Cost                                                                                     |
|---------|------------------------------------------------------------------------------------------|
| 1       | Internet data transfer of 20 GB at \$0.12 per GB = \$2.40                                |
| 2       | Usage report (no charges)<br>Internet data transfer of approx. (20/30) *20 GB =<br>13 GB |
| 3       | Usage report (no charges)<br>Internet data transfer of approx. (10/30) *20 GB =<br>7 GB  |

## Note

The aggregate data transfer totals of 10 GB of AWS Direct Connect data transfer and 20 GB of Internet data transfer are billed to payer Account 1. Data transfer usage for linked Accounts 2 and 3 are reported as estimates and may not match actual usage by each of the accounts.

In this example, although Account 2 used 10 GB of Internet data transfer, AWS computes an approximate amount of 13 GB using proportional allocation. Similarly, AWS computes 7 GB of Internet data transfer for Account 3, whereas the actual usage is 10 GB.

The following table shows the characteristics for AWS Direct Connect identified in this example.

| Characteristic                        | Metric          | Description                                                                                                |
|---------------------------------------|-----------------|----------------------------------------------------------------------------------------------------|
| Port charge                           | \$0.30 per hour | An hourly usage charge for the physical 1 Gbps or 10 Gbps port.                                            |
| AWS Direct Con-<br>nect data transfer | \$0.02 per GB   | Data transfer over AWS Direct Connect is billed in the same month in which the usage occurred.             |
| Internet data trans-<br>fer           | \$0.12 per GB   | Standard Internet data transfer usage incurred by using other AWS products is charged the following month. |

In the example below, the total monthly cost is the sum of the cost for the number of ports used plus the amount of data in gigabytes transferred using AWS Direct Connect. This example assumes that you use one port for 31 days to transfer 10 GB of data.

| Variable                              | Formula                                                                                | Calculation                           |
|---------------------------------------|----------------------------------------------------------------------------------------|---------------------------------------|
| Port charge                           | \$0.30 per hour<br>x number of ports<br>x 24 hours<br>x number of days<br>in the month | \$0.30 x1 x 24 x 31 = \$223.20        |
| AWS Direct Con-<br>nect data transfer | \$0.02 per GB per month                                                                | \$0.02 x 10 = \$0.20                  |
| Internet data trans-<br>fer           | \$0.12 per GB<br>                                                                      | \$0.12 x 10 = \$1.20                  |
| Total cost per<br>month               | port charges + data<br>transfer = total cost<br>per month                              | \$223.20 + \$0.20 + \$1.20 = \$224.60 |

# Logging AWS Direct Connect API Calls in AWS CloudTrail

AWS Direct Connect is integrated with AWS CloudTrail, a service that captures API calls made by or on behalf of your AWS account. This information is collected and written to log files that are stored in an Amazon Simple Storage Service (S3) bucket that you specify. API calls are logged when you use the AWS Direct Connect API, the AWS Direct Connect console, a back-end console, or the AWS CLI. Using the information collected by CloudTrail, you can determine what request was made to AWS Direct Connect, the source IP address the request was made from, who made the request, when it was made, and so on.

To learn more about CloudTrail, including how to configure and enable it, see the AWS CloudTrail User Guide.

## Topics

- AWS Direct Connect Information in CloudTrail (p. 51)
- Understanding AWS Direct Connect Log File Entries (p. 52)

## **AWS Direct Connect Information in CloudTrail**

If CloudTrail logging is turned on, calls made to all AWS Direct Connect actions are captured in log files. All of the AWS Direct Connect actions are documented in the AWS Direct Connect API Reference. For example, calls to the **CreateConnection**, **CreatePrivateVirtualInterface**, and **DescribeConnections** actions generate entries in CloudTrail log files.

Every log entry contains information about who generated the request. For example, if a request is made to create a new connection to AWS Direct Connect (**CreateConnection**), CloudTrail logs the user identity of the person or service that made the request. The user identity information helps you determine whether the request was made with root credentials or AWS Identity and Access Management (IAM) user credentials, with temporary security credentials for a role or federated user, or by another service in AWS. For more information about CloudTrail fields, see CloudTrail Event Reference in the AWS CloudTrail User Guide.

You can store your log files in your bucket for as long as you want, but you can also define Amazon S3 lifecycle rules to archive or delete log files automatically. By default, your log files are encrypted by using Amazon S3 server-side encryption (SSE).

## Understanding AWS Direct Connect Log File Entries

CloudTrail log files can contain one or more log entries composed of multiple JSON-formatted events. A log entry represents a single request from any source and includes information about the requested action, any input parameters, the date and time of the action, and so on. The log entries do not appear in any particular order. That is, they do not represent an ordered stack trace of the public API calls.

The following log file record shows that a user called the **CreateConnection** action.

```
{
    "Records": [{
        "eventVersion": "1.0",
        "userIdentity": {
            "type": "IAMUser",
            "principalId": "EX PRINCIPAL ID",
            "arn": "arn:aws:iam::123456789012:user/Alice",
            "accountId": "123456789012",
            "accessKeyId": "EXAMPLE_KEY_ID",
            "userName": "Alice",
            "sessionContext": {
                "attributes": {
                    "mfaAuthenticated": "false",
                    "creationDate": "2014-04-04T12:23:05Z"
                }
            }
        },
        "eventTime": "2014-04-04T17:28:16Z",
        "eventSource": "directconnect.amazonaws.com",
        "eventName": "CreateConnection",
        "awsRegion": "us-west-2",
        "sourceIPAddress": "127.0.0.1",
        "userAgent": "Coral/Jakarta",
        "requestParameters": {
            "location": "EqSE2",
            "connectionName": "MyExampleConnection",
            "bandwidth": "1Gbps"
        },
        "responseElements": {
            "location": "EqSE2",
            "region": "us-west-2",
            "connectionState": "requested",
            "bandwidth": "1Gbps",
            "ownerAccount": "123456789012",
            "connectionId": "dxcon-fhajolyy",
            "connectionName": "MyExampleConnection"
        }
    },
    ...additional entries
  ]
}
```

The following log file record shows that a user called the CreatePrivateVirtualInterface action.

```
{
    "Records": [
    {
        "eventVersion": "1.0",
        "userIdentity": {
            "type": "IAMUser",
            "principalId": "EX_PRINCIPAL_ID",
            "arn": "arn:aws:iam::123456789012:user/Alice",
            "accountId": "123456789012",
            "accessKeyId": "EXAMPLE_KEY_ID",
            "userName": "Alice",
            "sessionContext": {
                "attributes": {
                    "mfaAuthenticated": "false",
                    "creationDate": "2014-04-04T12:23:05Z"
                }
            }
        },
        "eventTime": "2014-04-04T17:39:55Z",
        "eventSource": "directconnect.amazonaws.com",
        "eventName": "CreatePrivateVirtualInterface",
        "awsRegion": "us-west-2",
        "sourceIPAddress": "127.0.0.1",
        "userAgent": "Coral/Jakarta",
        "requestParameters": {
            "connectionId": "dxcon-fhajolyy",
            "newPrivateVirtualInterface": {
                "virtualInterfaceName": "MyVirtualInterface",
                "customerAddress": "[PROTECTED]",
                "authKey": "[PROTECTED]",
                "asn": -1,
                "virtualGatewayId": "vgw-bb09d4a5",
                "amazonAddress": "[PROTECTED]",
                "vlan": 123
            }
        },
        "responseElements": {
            "virtualInterfaceId": "dxvif-fgq61m6w",
            "authKey": "[PROTECTED]",
            "virtualGatewayId": "vgw-bb09d4a5",
            "customerRouterConfig": "[PROTECTED]",
            "virtualInterfaceType": "private",
            "asn": -1,
            "routeFilterPrefixes": [],
            "virtualInterfaceName": "MyVirtualInterface",
            "virtualInterfaceState": "pending",
            "customerAddress": "[PROTECTED]",
            "vlan": 123,
            "ownerAccount": "123456789012",
            "amazonAddress": "[PROTECTED]",
            "connectionId": "dxcon-fhajolyy",
            "location": "EqSE2"
        }
   },
    ...additional entries
 1
}
```

The following log file record shows that a user called the **DescribeConnections** action.

```
{
    "Records": [
    {
        "eventVersion": "1.0",
        "userIdentity": {
            "type": "IAMUser",
            "principalId": "EX_PRINCIPAL_ID",
            "arn": "arn:aws:iam::123456789012:user/Alice",
            "accountId": "123456789012",
            "accessKeyId": "EXAMPLE_KEY_ID",
            "userName": "Alice",
            "sessionContext": {
                "attributes": {
                    "mfaAuthenticated": "false",
                    "creationDate": "2014-04-04T12:23:05Z"
                }
            }
        },
        "eventTime": "2014-04-04T17:27:28Z",
        "eventSource": "directconnect.amazonaws.com",
        "eventName": "DescribeConnections",
        "awsRegion": "us-west-2",
        "sourceIPAddress": "127.0.0.1",
        "userAgent": "Coral/Jakarta",
        "requestParameters": null,
        "responseElements": null
   },
    ...additional entries
 1
}
```

The following log file record shows that a user called the **DescribeVirtualInterfaces** action.

```
{
    "Records": [
    {
        "eventVersion": "1.0",
        "userIdentity": {
            "type": "IAMUser",
            "principalId": "EX PRINCIPAL ID",
            "arn": "arn:aws:iam::123456789012:user/Alice",
            "accountId": "123456789012",
            "accessKeyId": "EXAMPLE_KEY_ID",
            "userName": "Alice",
            "sessionContext": {
                "attributes": {
                    "mfaAuthenticated": "false",
                    "creationDate": "2014-04-04T12:23:05Z"
                }
            }
        },
        "eventTime": "2014-04-04T17:37:53Z",
        "eventSource": "directconnect.amazonaws.com",
        "eventName": "DescribeVirtualInterfaces",
        "awsRegion": "us-west-2",
```

```
"sourceIPAddress": "127.0.0.1",
"userAgent": "Coral/Jakarta",
"requestParameters": {
      "connectionId": "dxcon-fhajolyy"
    },
    "responseElements": null
},
...additional entries
```

}

# Troubleshooting AWS Direct Connect

The following table lists troubleshooting resources that you'll find useful as you work with AWS Direct Connect.

| Resource                                                                              | Description                                                                                                    |
|---------------------------------------------------------------------------------------|----------------------------------------------------------------------------------------------------|
| Flow Chart: Troubleshooting a Cross<br>Connection to AWS Direct Con-<br>nect (p. 56)  | Flow chart that provides the steps necessary to diagnose, troubleshoot, and repair a faulty cross connection to AWS Direct Connect within a colocation facility.                        |
| Troubleshooting a Cross Connection to<br>AWS Direct Connect (p. 58)                   | Task list that provides the steps necessary to diagnose,<br>troubleshoot, and repair a faulty cross connection to AWS<br>Direct Connect within a colocation facility.                   |
| Flow Chart: Troubleshooting a Remote<br>Connection to AWS Direct Con-<br>nect (p. 58) | Flow chart that provides the steps necessary to diagnose,<br>troubleshoot, and repair a faulty connection to AWS Direct<br>Connect when connecting remotely through a service provider. |
| Troubleshooting a Remote Connection<br>to AWS Direct Connect (p. 60)                  | Task list that provides the steps necessary to diagnose,<br>troubleshoot, and repair a faulty connection to AWS Direct<br>Connect when connecting remotely through a service provider.  |

# Flow Chart: Troubleshooting a Cross Connection to AWS Direct Connect

You can use the following flow chart to diagnose, troubleshoot, and repair a faulty cross connection to AWS Direct Connect within a colocation facility. For a text-based version of this flow chart, see Troubleshooting a Cross Connection to AWS Direct Connect (p. 58).

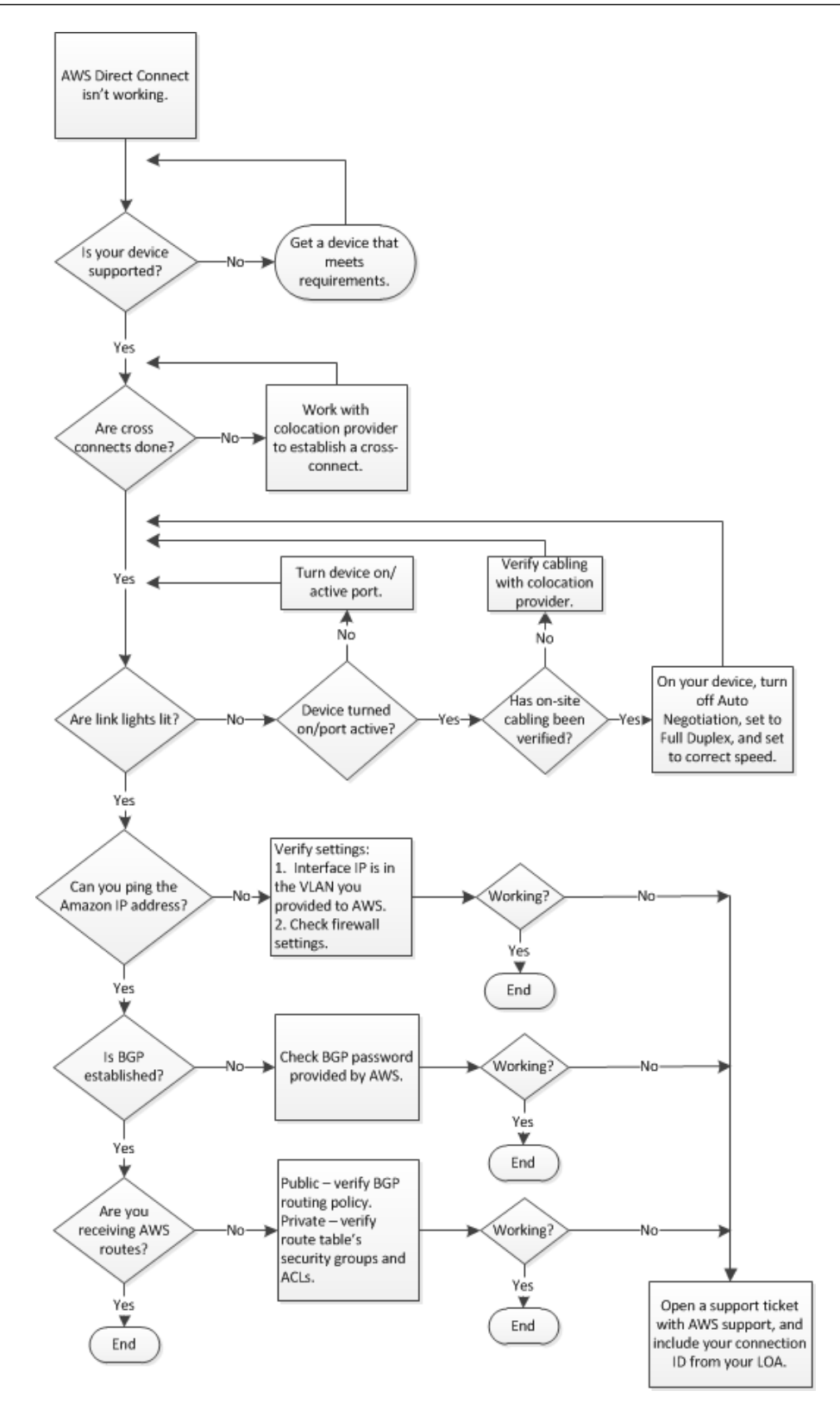

## Troubleshooting a Cross Connection to AWS Direct Connect

You can use the following tasks to diagnose, troubleshoot, and repair a faulty cross connection to AWS Direct Connect within a colocation facility. To see these tasks in a flow chart, see Flow Chart: Troubleshooting a Cross Connection to AWS Direct Connect (p. 56).

- 1. Verify that your device is supported by AWS Direct Connect. If not, get a device that meets the AWS Direct Connect requirements. For more information, see What is AWS Direct Connect? (p. 1).
- 2. Verify that your AWS Direct Connect cross connects are established. If they are not, work with your colocation provider to establish them.
- 3. Verify that your router's link lights are working. If they are not, turn on your device and activate the ports.
- 4. Verify with your colocation provider that there are no cabling problems. If necessary, on your device, turn off Auto Negotiation, set the device to Full Duplex, and set the device to the correct speed.
- 5. If you cannot ping the Amazon IP address, verify that the interface IP address is in the VLAN you provided to Amazon Web Services and then verify your firewall settings. If you still cannot connect to AWS Direct Connect, open a support ticket with AWS support for assistance and include the original ticket number from your letter of authorization (LOA).
- 6. If you cannot establish Border Gateway Protocol (BGP) after verifying the password provided by Amazon, open a support ticket with AWS support for assistance and include the original ticket number from your LOA.
- 7. If you are not receiving Amazon routes and you cannot verify public BGP routing policy, private route table security groups, or access control lists (ACLs), open a support ticket with AWS support and include your connection ID from your LOA.

## Flow Chart: Troubleshooting a Remote Connection to AWS Direct Connect

You can use the following flow chart to diagnose, troubleshoot, and repair a faulty connection to AWS Direct Connect when connecting remotely through a service provider. For a text-based version of this flow chart, see Troubleshooting a Remote Connection to AWS Direct Connect (p. 60).

#### AWS Direct Connect User Guide Flow Chart: Troubleshooting a Remote Connection to AWS Direct Connect

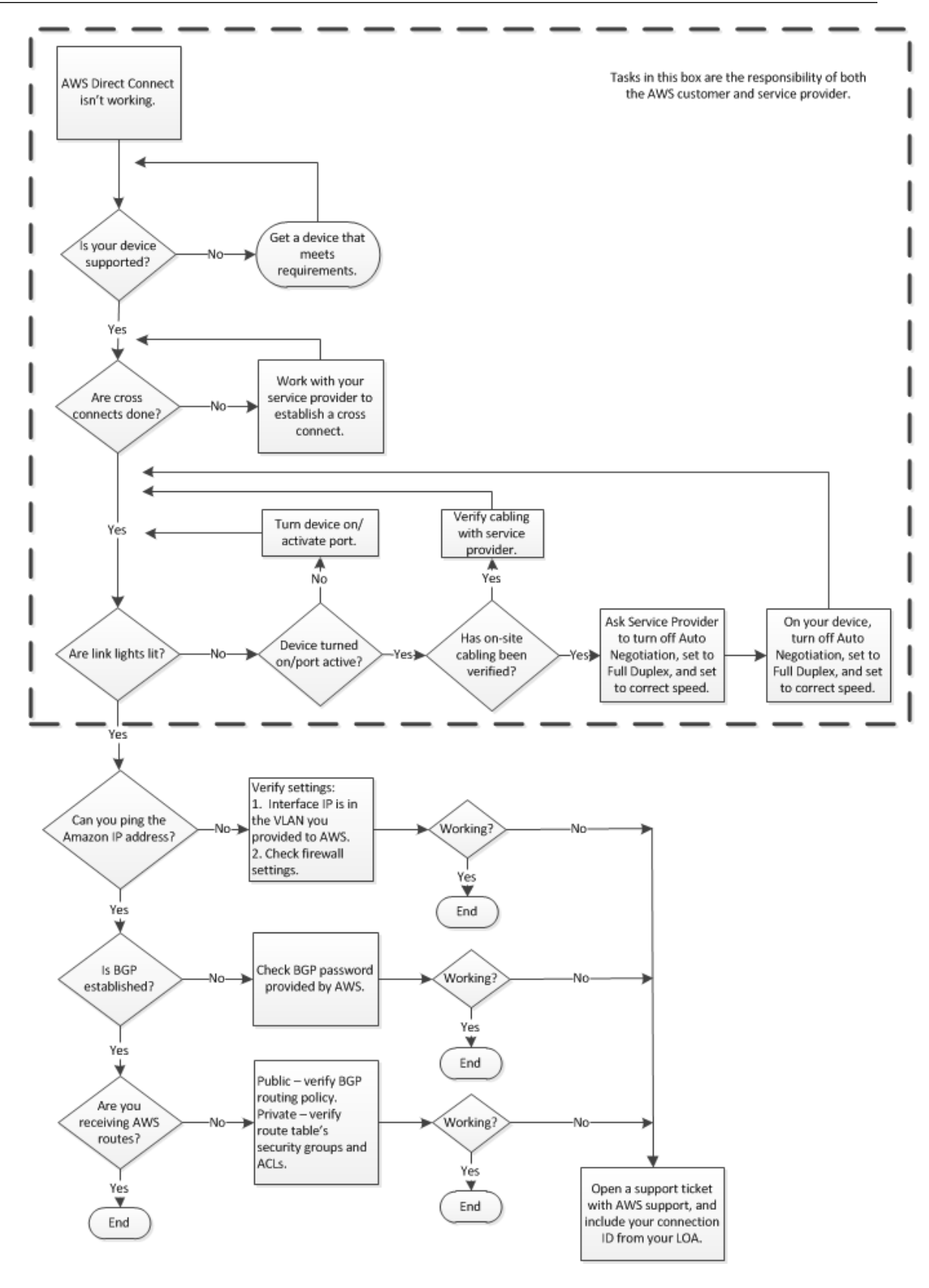

## Troubleshooting a Remote Connection to AWS Direct Connect

You can use the following tasks to diagnose, troubleshoot, and repair a faulty connection to AWS Direct Connect when connecting remotely through a service provider. To see these tasks in a flow chart, see Flow Chart: Troubleshooting a Remote Connection to AWS Direct Connect (p. 58).

- 1. Verify that your device is supported by AWS Direct Connect. If not, get a device that meets the AWS Direct Connect requirements. For more information, see What is AWS Direct Connect? (p. 1).
- 2. Verify that your AWS Direct Connect cross connects are established. If they are not, work with your service provider to establish them.
- 3. Verify that your router's link lights are working. If they are not, turn on your device and activate the ports.
- 4. Verify with your service provider that there are no cabling problems.
- 5. Ask your service provider to turn off Auto Negotiation on their device, to set their device to Full Duplex, and to set their device to the correct speed.
- 6. On your device, turn off Auto Negotiation, set the device to Full Duplex, and set the device to the correct speed.
- 7. If you cannot ping the Amazon IP address, verify that the interface IP address is in the VLAN that you provided to Amazon Web Services, and then verify your firewall settings. If you still cannot connect to AWS Direct Connect, open a support ticket with AWS support for assistance and include the original ticket number from your letter of authorization (LOA).
- 8. If you cannot establish Border Gateway Protocol (BGP) after verifying the password provided by Amazon, open a support ticket with AWS support for assistance and include the original ticket number from your LOA.
- 9. If you are not receiving Amazon routes and you cannot verify public BGP routing policy, private route table security groups, or access control lists (ACLs), open a support ticket with AWS support and include your connection ID from your LOA.

# **AWS Direct Connect Resources**

The following related resources can help you as you work with this service.

- AWS Direct Connect Technical FAQ The top questions developers have asked about this product.
- AWS Direct Connect Release Notes A high-level overview of the current release, as well as notes about any new features, corrections, and known issues.
- **Discussion Forums** A community-based forum for developers to discuss technical questions related to Amazon Web Services.
- AWS Direct Connect Product Information The primary web page for information about AWS Direct Connect.
- AWS Training and Courses Links to role-based and specialty courses as well as self-paced labs to help sharpen your AWS skills and gain practical experience.
- AWS Developer Tools Links to developer tools and resources that provide documentation, code samples, release notes, and other information to help you build innovative applications with AWS.
- AWS Support Center The hub for creating and managing your AWS Support cases. Also includes links to other helpful resources, such as forums, technical FAQs, service health status, and AWS Trusted Advisor.
- AWS Support The primary web page for information about AWS Support, a one-on-one, fast-response support channel to help you build and run applications in the cloud.
- Contact Us A central contact point for inquiries concerning AWS billing, account, events, abuse, and other issues.
- AWS Site Terms Detailed information about our copyright and trademark; your account, license, and site access; and other topics.

# **Document History**

- API version: 2012-10-25
- Latest document update: April 14, 2015

The following table describes the important changes since the last release of the AWS Direct Connect User Guide.

| Change                                                                                   | Description                                                                                                    | Release Date |
|------------------------------------------------------------------------------------------|----------------------------------------------------------------------------------------------------|--------------|
| Support for the<br>new Beijing<br>location in the<br>China (Beijing)<br>Region           | Updated topics to include the addition of the new Beijing location in the China (Beijing) Region.                                                                                                    | 2015-04-14   |
| Support for the<br>new Las Ve-<br>gas location in<br>the US West<br>(Oregon) Re-<br>gion | Updated topics to include the addition of the new AWS Direct Connect Las Vegas location in the US West (Oregon) Region.                                                                                                    | 2014-11-10   |
| Support for the<br>new EU<br>(Frankfurt) Re-<br>gion                                     | Updated topics to include the addition of the new AWS Direct Connect locations serving the EU (Frankfurt) Region.                                                                                                    | 2014-10-23   |
| New Getting<br>Started Topics                                                            | Added two new getting started topics to cover AWS Direct Connect<br>partners, network carriers, and sub-1G partners. For more informa-<br>tion, see Getting Started with a Partner or Network Carrier (p. 12)<br>and Getting Started with a Sub-1G AWS Direct Connect Part-<br>ner (p. 22). | 2014-10-23   |
| Support for the<br>new locations<br>in the Asia Pa-<br>cific (Sydney)<br>Region          | Updated topics to include the addition of the new AWS Direct Connect locations serving the Asia Pacific (Sydney) Region.                                                                                                    | 2014-07-14   |

| Change                                                                                                    | Description                                                                                                    | Release Date |
|----------------------------------------------------------------------------------------------------|----------------------------------------------------------------------------------------------------|--------------|
| Support for<br>AWS<br>CloudTrail                                                                                                    | Added a new topic to explain how you can use CloudTrail to log<br>activity in AWS Direct Connect. For more information, see Logging<br>AWS Direct Connect API Calls in AWS CloudTrail (p. 51).                                                                                                    | 2014-04-04   |
| Support for ac-<br>cessing re-<br>mote AWS re-<br>gions                                                                                            | Added a new topic to explain how you can access public resources<br>in a remote region. For more information, see Accessing a Remote<br>AWS Region in the US (p. 41).                                                                                                    | 2013-12-19   |
| Support for<br>hosted connec-<br>tions                                                                                                    | Updated topics to include support for hosted connections.                                                                                                    | 2013-10-22   |
| Support for the<br>new location in<br>the EU (Ire-<br>land) Region                                                                                 | Updated topics to include the addition of the new AWS Direct Connect location serving the EU (Ireland) Region.                                                                                                    | 2013-06-24   |
| Support for the<br>new Seattle<br>location in the<br>US West (Ore-<br>gon) Region                                                                  | Updated topics to include the addition of the new AWS Direct Connect location in Seattle serving the US West (Oregon) Region.                                                                                                    | 2013-05-08   |
| Support for us-<br>ing IAM with<br>AWS Direct<br>Connect                                                                                           | Added a topic about using AWS Identity and Access Management<br>with AWS Direct Connect. For more information, see Using AWS<br>Identity and Access Management with AWS Direct Connect (p. 45).                                                                                                    | 2012-12-21   |
| Support for the<br>new Asia Pa-<br>cific (Sydney)<br>Region                                                                                        | Updated topics to include the addition of the new AWS Direct Connect location serving the Asia Pacific (Sydney) Region.                                                                                                    | 2012-12-14   |
| Support for the<br>new AWS Dir-<br>ect Connect<br>console, and<br>the US East<br>(N. Virginia)<br>and South<br>America (Sao<br>Paulo) Re-<br>gions | Replaced the AWS Direct Connect Getting Started Guide with the<br>AWS Direct Connect User Guide. Added new topics to cover the new<br>AWS Direct Connect console, added a billing topic, added router<br>configuration information, and updated topics to include the addition<br>of two new AWS Direct Connect locations serving the US East (N.<br>Virginia) and South America (Sao Paulo) Regions. | 2012-08-13   |
| Support for the<br>EU (Ireland),<br>Asia Pacific<br>(Singapore),<br>and Asia Pa-<br>cific (Tokyo)<br>Regions                                       | Added a new troubleshooting section and updated topics to include<br>the addition of four new AWS Direct Connect locations serving the<br>US West (Northern California), EU (Ireland), Asia Pacific (Singapore),<br>and Asia Pacific (Tokyo) Regions.                                                                                                    | 2012-01-10   |
| Support for the<br>US West<br>(Northern Cali-<br>fornia) Region                                                                                    | Updated topics to include the addition of the US West (Northern California) Region.                                                                                                    | 2011-09-08   |

| Change         | Description                              | Release Date |
|----------------|------------------------------------------|--------------|
| Public release | The first release of AWS Direct Connect. | 2011-08-03   |

# **AWS Glossary**

For the latest AWS terminology, see the AWS Glossary in the AWS General Reference.